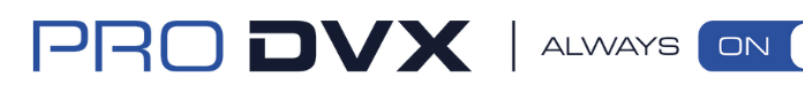

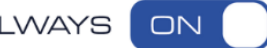

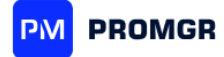

PM

# **ProMGR User Manual**

# **VERSION 1**

2024

ProDVX reserves the right to update or modify the information in this User Manual at any time without prior notice. While we strive for accuracy, ProDVX is not liable for any errors or omissions in the content. Users are encouraged to consult the latest version of this manual and contact i.promgr@prodvx.com for any clarifications or additional information.

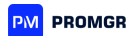

| 1. | Introdu  | ction                                         | 5          |
|----|----------|-----------------------------------------------|------------|
| 2. | Getting  | Started                                       | 6          |
|    | 2.1. Lic | ense & Subscription Information               | 6          |
|    | 2.1.1.   | License Information for ProMGR Kiosk          | 6          |
|    | 2.1.2.   | Subscription Plans and Benefits               | 6          |
|    | 2.1.3.   | How to Obtain a License and Subscription      | 7          |
|    | 2.2. Ins | tallation and Activation                      | 7          |
|    | 2.2.1.   | Installation Options for ProMGR Kiosk         | 7          |
|    | 2.2.2.   | Device Activation and Initial Setup           | 8          |
|    | 2.2.3.   | Installing ProMGR on Devices Without Pre-Ins  | tallation8 |
|    | 2.2.4.   | Activating on Devices with ProMGR Pre-Instal  | led11      |
|    | 2.2.5.   | Logging into ProMGR Cloud                     | 14         |
| 3. | ProM     | GR Kiosk                                      | 15         |
|    | 3.1. Kic | sk Mode: Launcher, Browser, and Single App    | 15         |
|    | 3.1.1.   | General Kiosk Mode Settings                   | 16         |
|    | 3.1.2.   | Kiosk Browser Mode Setup                      | 18         |
|    | 3.1.2    | .1. Web Content Settings:                     | 19         |
|    | 3.1.2    | 2. Web Browsing Settings:                     | 22         |
|    | 3.1.2    | .3. Web Zoom & Scaling                        | 23         |
|    | 3.1.2    | 4. Web Auto Reload                            | 23         |
|    | 3.1.2    | .5. Advanced Web Setting                      | 25         |
|    | 3.1.3.   | Setting Up Single App Mode                    | 27         |
|    | 3.1.4.   | Further Setup Information. Exit Single App Mo | de28       |
|    | 3.1.5.   | Universal Launcher Capabilities               |            |
|    | 3.2. De  | vice Management Functions & Security          |            |
|    | 3.2.1.   | Device Management Settings                    | 31         |
|    | 3.2.2.   | Power Settings                                | 33         |
|    | 3.3. De  | vice Remote Control and Security Settings     |            |
|    | 3.3.1.   | Remote Administration settings                |            |

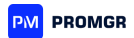

|   | 3.3  | 3.2.    | Device Owner Settings                                              |
|---|------|---------|--------------------------------------------------------------------|
|   | 3.4. | Adva    | anced Kiosk Security and Management36                              |
|   | 3.4  | 4.1.    | Other Settings                                                     |
|   | 3.4  | 1.2.    | Toolbar and Appearance Settings                                    |
| 4 | . F  | ProMG   | R Cloud40                                                          |
|   | 4.1. | Key l   | Benefits of ProMGR Cloud40                                         |
|   | 4.2. | Exan    | nple Use Cases41                                                   |
|   | 4.3. | Devi    | ce Monitoring and Control42                                        |
|   | 4.3  | 3.1.    | Real-Time Monitoring Dashboard42                                   |
|   | 4.3  | 3.2.    | Device Status and Alerts43                                         |
|   | 4.3  | 3.3.    | Device Information                                                 |
|   | 4.3  | 3.4.    | Alarms45                                                           |
|   | 4.4. | User    | Management                                                         |
|   | 4.4  | 1.1.    | Account Configurations                                             |
|   | 4.4  | 1.2.    | Sub-Account Management47                                           |
|   | 4.4  | 1.3.    | Delegating Permissions to other Accounts47                         |
|   | 4.4  | 1.4.    | Action Logs                                                        |
|   | 4.5. | Devi    | ce Groups Management                                               |
|   | 4.5  | 5.1.    | Adding and Removing Devices49                                      |
|   | 4.6. | Rem     | ote Management51                                                   |
|   | 4.6  | 6.1.    | Fast Admin Actions51                                               |
|   | 4.6  | 6.2.    | Scheduler53                                                        |
|   | 2    | 4.6.2.1 | . User case: How to schedule the dally reboot for ProDVX devices53 |
|   | 4.6  | 6.3.    | Remote Admin55                                                     |
|   | 2    | 4.6.3.1 | Additional Device Information55                                    |
|   | 2    | 4.6.3.2 | 2. Dedicated Functionality56                                       |
|   | 2    | 4.6.3.3 | 8. Further Setup Information. Set the Single App Mode Remotely     |
|   | 4.7. | File I  | Exchange57                                                         |
|   | 4.7  | 7.1.    | Controlled Storage                                                 |

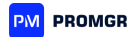

|    | 4.7.2.   | Remote Application Management                                 | 58 |
|----|----------|---------------------------------------------------------------|----|
|    | 4.7.3.   | Remote File System Access                                     | 59 |
| 5. | Provisi  | oning and Deployment                                          | 60 |
| 5  | .1. Con  | figuration Files                                              | 60 |
|    | 5.1.1.   | How to Create a Configuration File                            | 60 |
|    | 5.1.2.   | How to Edit a Configuration File                              | 60 |
|    | 5.1.3.   | Importing and Exporting Configuration Files                   | 60 |
|    | 5.1.4.   | Example: Uploading Configuration from a Pre-prepared Device   | 61 |
| 5  | .2. Easy | Deployment                                                    | 61 |
|    | 5.2.1.   | Creating Activation Codes                                     | 61 |
|    | 5.2.2.   | Editing Provisioning Profiles                                 | 62 |
|    | 5.2.3.   | Example: Preparing an NFC Card/Tag for APPC-10SLBe Deployment | 62 |

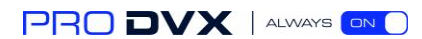

User Manual v1

ProMGR user manual.

# 1. Introduction

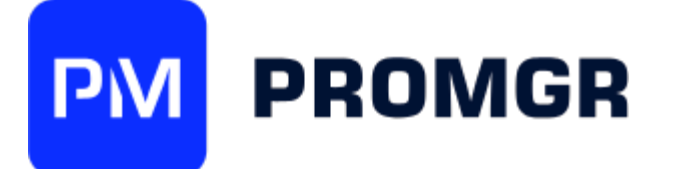

ProMGR is a device management solution designed specifically for ProDVX hardware, providing centralized control, monitoring, and configuration options that simplify the deployment and ongoing management of ProDVX devices. Built to meet the needs of diverse industries—such as retail, hospitality, corporate, and public services—ProMGR streamlines device setup, facilitates efficient device monitoring, and enhances operational efficiency through a cloud-based platform.

With ProMGR, organizations can:

- 1. **Remotely Manage Devices**: Administrators can perform critical management tasks such as updating software, rebooting devices, adjusting settings, and monitoring device status—all from a single interface, regardless of the physical location of each device.
- 2. **Customize User Experiences**: ProMGR offers several operational modes, including Kiosk Mode and Single App Mode, allowing organizations to tailor the user experience on each device. Whether devices are used for interactive kiosks, digital signage, or secure information displays, ProMGR enables precise customization and content control.
- 3. Enhance Security and Control: ProMGR includes features like PIN access protection, and customizable idle timeouts, ensuring devices remain secure and are used as intended. These security options provide peace of mind and align with industry standards for device protection.
- 4. **Streamline Provisioning and Deployment**: Through easy-to-manage configuration files and activation codes, ProMGR makes it simple to set up and deploy multiple devices with pre-configured settings. This approach reduces setup time, minimizes configuration errors, and supports bulk deployments.

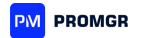

ProMGR user manual.

# 2. Getting Started

ProMGR user manual.Getting Started.

# 2.1. License & Subscription Information

ProMGR operates on a license and subscription model. A valid license and active subscription are required to unlock ProMGR's Cloud advanced capabilities.

A **ProMGR license is mandatory** to use both the ProMGR Kiosk and ProMGR Cloud versions. The license grants you the essential right to access and operate the ProMGR Kiosk version on your ProDVX device.

Once licensed, you have the **option to add a ProMGR Cloud subscription**. This subscription unlocks ProMGR's remote access and management capabilities, enabling features such as real-time device monitoring, remote commands, and centralized control.

ProMGR user manual. Getting Started. License & Subscription Information.

#### 2.1.1. License Information for ProMGR Kiosk

A ProMGR license grants users permission to deploy ProMGR Kiosk software on their ProDVX devices, enabling access to essential device management and security features.

#### **Devices:**

- ProDVX devices in the **R23 Series or newer** are eligible for a complimentary ProMGR Kiosk license.
- Older ProDVX models (pre-R23) require a one-time activation fee of 10 EUR per device.

**License Activation:** Licenses are activated on each device individually, linked to the device's unique serial number, and allow for remote device management and monitoring.

ProMGR user manual.Getting Started. License & Subscription Information.

#### 2.1.2. Subscription Plans and Benefits

A ProMGR subscription provides continuous access to ProMGR Cloud, offering enhanced features like remote monitoring, application control, and firmware updates.

1. **Subscription Options:** Users can select from **1-year or 3-year subscription plans**, both billed annually.

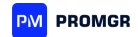

- 2. Benefits of Subscription:
  - **Real-Time Device Monitoring**: Monitor devices from a single, centralized dashboard.
  - Remote Management: Send commands, reboot, and manage device settings remotely.
  - **Automatic Firmware Updates**: Ensure all devices run the latest software with scheduled updates.
  - **User and Access Management**: Configure user permissions, create subaccounts, and log administrative actions.

ProMGR user manual.Getting Started. License & Subscription Information.

#### 2.1.3. How to Obtain a License and Subscription

- 1. **Contact Sales**: Reach out to your ProDVX account manager or email <u>sales@prodvx.com</u> to request licenses and select a subscription plan.
- 2. **Receive Activation Key**: Upon purchase, an activation key will be provided for each device license.
- 3. Activate Subscription: Your ProMGR account will be linked to the chosen subscription plan, and devices will be eligible for ProMGR Cloud access.

ProMGR user manual.Getting Started.

#### 2.2. Installation and Activation

ProMGR provides flexible installation options to suit a range of deployment needs, whether you're installing it on a single ProDVX device or deploying across multiple devices. This section guides users through the installation process, device activation, and setting permissions to ensure the system is configured correctly for secure, streamlined management.

ProMGR user manual.Getting Started. Installation and Activaton. 2.2.1. Installation Options for ProMGR Kiosk

ProMGR can be installed directly on compatible ProDVX devices, offering two primary methods for installation:

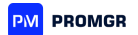

- (Online or Offline) Direct Installation via Device Settings: ProMGR can be installed by accessing the device's settings menu and selecting the software installation option. Although straightforward, this method is not recommended, as it does not set ProMGR as a Device Owner, resulting in missing key features.
- **(Online) Installation via NFC**: ProMGR supports installation using NFC configuration files. Administrators can create a standardized configuration file with preferred settings, enabling multiple devices to be installed simultaneously. This method also automatically sets the activation code, reducing setup time. For NFC installation, the device must be connected to the internet.
- **(Online or Offline) Installation via ADB:** Installing ProMGR via ADB is recommended and requires a computer connection. For successful installation, refer to the "Device Activation and Initial Setup" section below.
- **(Online or Offline) Installation via Start Up Wizard:** Devices equipped with the latest firmware include an Installation Wizard, which guides new devices through setup. This method is recommended for initial installations.

ProMGR user manual. Getting Started. Installation and Activaton.

#### 2.2.2. Device Activation and Initial Setup

Before beginning installation, ensure you have the required licenses and subscriptions for ProMGR. If you do not have these details, please contact your account manager. An internet connection is also required for activation.

ProMGR setup differs depending on the device you're working with:

- ProMGR comes pre-installed, via Start-Up Wizard, on all ProDVX devices equipped with firmware A24 or newer.
- For other devices, ProMGR requires a manual installation.

ProMGR user manual.Getting Started. Installation and Activaton.

#### 2.2.3. Installing ProMGR on Devices Without Pre-Installation

If your device does not come with ProMGR pre-installed, follow these steps for manual installation:

#### Step 1: Download the Correct ProMGR Application Package (APK)

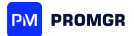

ProDVX recommends downloading the latest ProMGR APK file from the <u>ProDVX Support</u> <u>Site</u> to ensure compatibility and access to the newest features.

#### Step 2: Install ProMGR Using ADB

To install the ProMGR application, use Android Debug Bridge (ADB) on your PC or Mac. In this example, we're using "ProMGR-Kiosk-Browser-v1.0e.apk" as the APK file name. Substitute this with the actual file name when performing the installation.

 Start the ADB server: adb start-server

2. Install the ProMGR APK: adb install ProMGR-Kiosk-Browser-v1.0e.apk

#### command should return: Success

3. Set ProMGR as the device owner:

adb shell dpm set-device-owner com.prodvx.promgr/de.ozerov.fully.DeviceOwnerReceiver command should return: Success

```
C:\ADBTool\CMD>adb start-server
C:\ADBTool\CMD>adb install ProMGR-Kiosk-Browser-v1.0e.apk
1654 KB/s (6112812 bytes in 3.608s)
Success
C:\ADBTool\CMD>adb shell dpm set-device-owner com.prodvx.promgr/de.ozerov.fully.DeviceOwnerReceiver
Success: Device owner set to package ComponentInfo{com.prodvx.promgr/de.ozerov.fully.DeviceOwnerReceiver}
Active admin set to component {com.prodvx.promgr/de.ozerov.fully.DeviceOwnerReceiver}
C:\ADBTool\CMD>adb reboot
```

**Note**: For further details on ADB installation and usage, please refer to the ADB user manual (coming soon).

#### Step 3: Reboot the Device

You can reboot the device using an ADB command or by powering the device off and back on manually.

#### Step 4: Start the ProMGR Application

After rebooting, ProMGR should start automatically. If it does not, manually start the app by tapping the ProMGR icon.

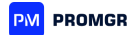

#### Step 5: Activate the Device

For the initial activation, enter the activation code provided by your account manager. For future installations, you may generate a provisioning-specific activation code—see the provisioning chapter for details.

#### Step 6: Enable Required Permissions

Follow on-screen prompts to enable the permissions required by ProMGR. Tap **"Get permissions"** to start this process. Below are the necessary permissions (for Android 12 AOSP models—permissions may vary by Android version):

- **Run in Background**: Select **"Allow"** to keep ProMGR running continuously.
- Notification Access: Grant "Allow" to receive required notifications.
- Display Over Other Apps: Switch ProMGR Kiosk Browser to "Allowed".
- Usage Access: Enable "Permit usage access".
- Modify System Settings: Set "Allow modifying system settings".
- Install Unknown Apps: Enable "Allow from this source" for ProMGR.

After enabling all permissions, tap **"Continue"** to complete setup. The device will load the ProDVX onboarding page.

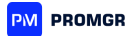

```
ProMGR user manual.Getting Started. Installation and Activaton.
```

#### 2.2.4. Activating on Devices with ProMGR Pre-Installed

For devices with ProMGR pre-installed, follow these steps to activate and configure ProMGR:

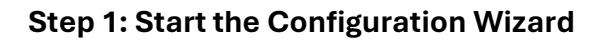

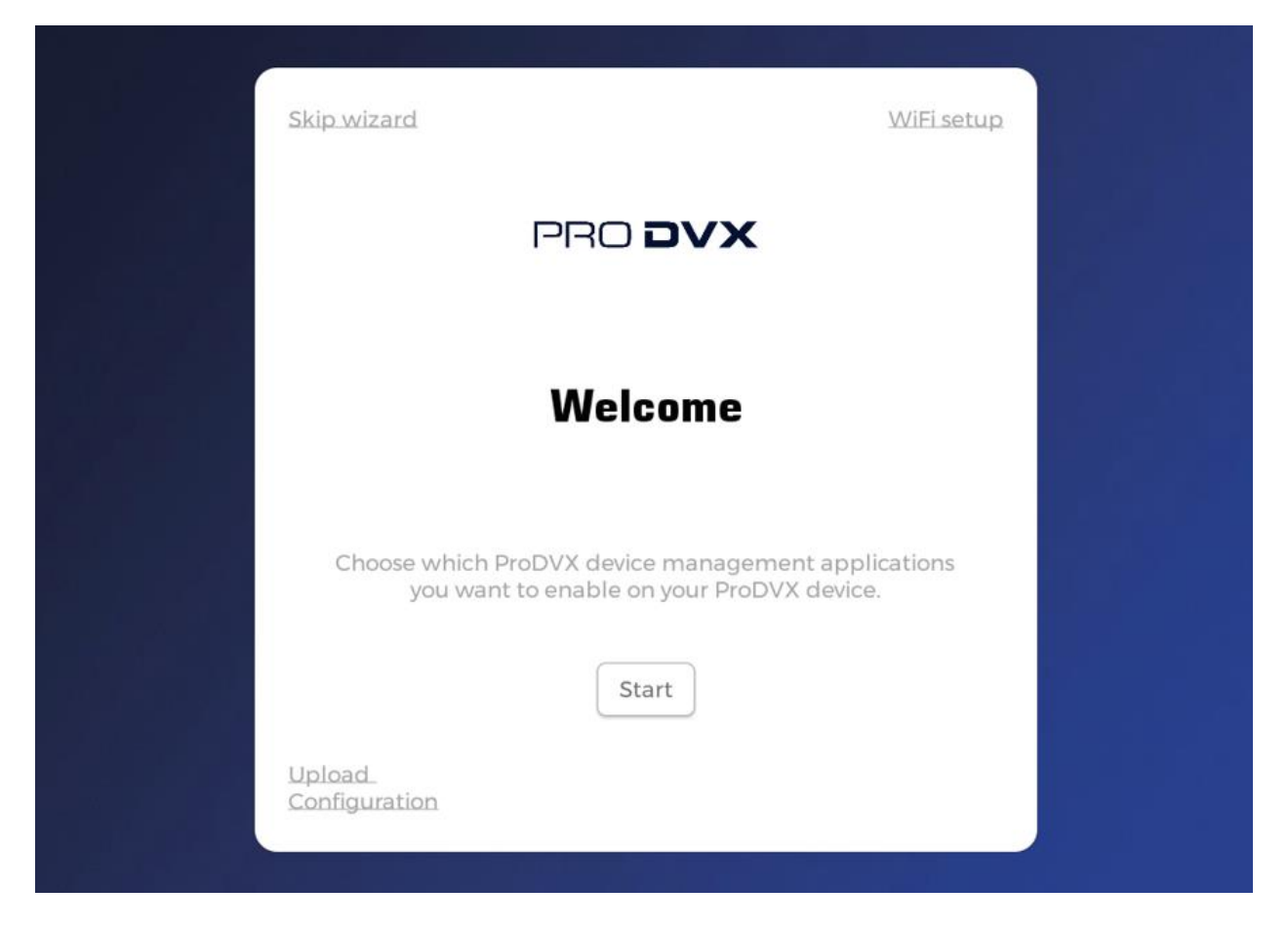

Tap **"Start"** to begin configuration. When prompted, select **"Enable ProMGR"** and click **"Continue"**.

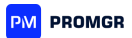

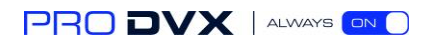

| ProMCP is a device management tool that offers advanced system |  |
|----------------------------------------------------------------|--|
| © Enable                                                       |  |
| Back Continue                                                  |  |
|                                                                |  |

#### Step 2: Configure ProDVX API (Optional)

In most cases, the ProDVX API is optional. For this setup, select **"Disable"**. If your configuration requires API use, consult the ProDVX API manual (coming soon).

#### Step 3: ProDVX Autostart

If you are using ProMGR Kiosk Browser, Autostart is generally not needed. In this example, select **"Disable"**. If Autostart is needed for your setup, consult the ProDVX Autostart manual.

#### Step 4: Reboot the Device

Once configuration is complete, reboot the device to finalize setup.

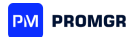

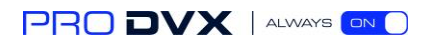

#### Step 5: Activate the Device

| PM P                                                                                                    | PROMGR |  |  |
|----------------------------------------------------------------------------------------------------|--------|--|--|
| Device Activation                                                                                                    |        |  |  |
| Activity Log:<br>ProMGR Kiosk Browser 1.0e<br>Device SN: 10SLBR232300003<br>Device Mac: B8:2D:28:69:92:F6<br>Device ID:<br>Starting provisioning activity |        |  |  |
| Activation Code                                                                                                    |        |  |  |
| CONTINUE                                                                                                    |        |  |  |

Enter the activation code provided by your account manager to complete activation.

#### **Step 6: Grant Permissions**

| Device Activation                                                                                                    |
|----------------------------------------------------------------------------------------------------|
| Activity Log:<br>ProMGR Kiosk Browser 1.0e<br>Device SN: 10SLBR232300003<br>Device Mac: B8:2D:28:69:92:F6<br>Device ID: continue activity<br>Starting provisioning profile for<br>Configuration !0ActivationProDVXzeroLicense will be imported, won't add to an enterprise, will add to ProMGR (group ProMGR_presentation)<br>Importing settings Done |
| Press Get Permissions button, grant missing runtime permissions and press Back Button to return                                                                                                    |
|                                                                                                    |

Follow the instructions to enable permissions, as requested:

- 1. Tap "Get permissions" to start.
- 2. Respond to each prompt:
  - a. Allow ProMGR Kiosk Browser to take pictures and record video: Select "While using the app".
  - b. Allow ProMGR Kiosk Browser to record audio: Select "While using the app".
  - c. Run in Background: Select "Allow".
  - d. Notification Access: Select "Allow".
  - e. Display Over Other Apps: Change to "Allowed".

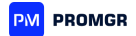

- f. Usage Access: Enable "Permit usage access".
- g. Install Unknown Apps: Set to "Allow from this source".

Once permissions are granted, tap **"Continue"** to finish. The device will then load the ProDVX onboarding page.

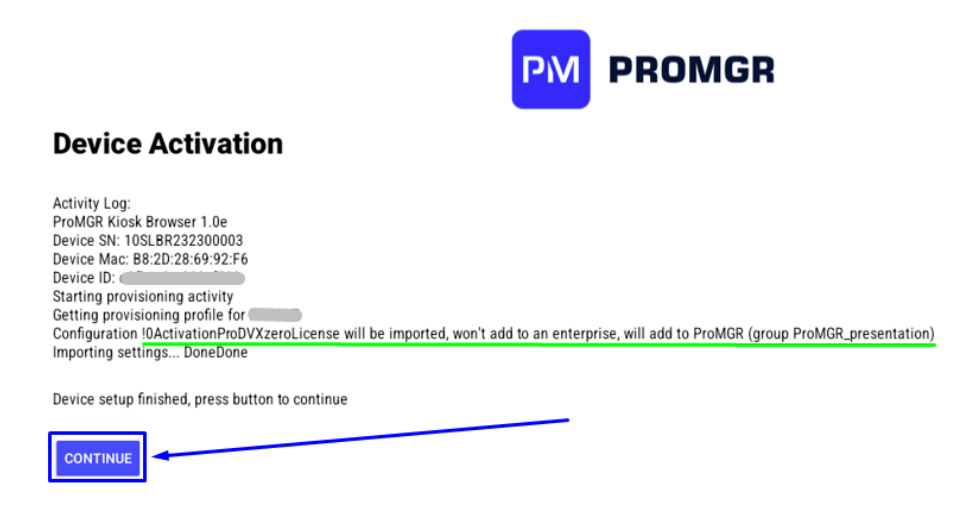

ProMGR user manual.Getting Started. Installation and Activaton.

# 2.2.5. Logging into ProMGR Cloud

Open your web browser and go to <u>https://promgr.prodvx.com</u>. Log in using your credentials to access ProMGR. Navigate to **"Devices"** from the main menu to view your devices. Note that remote management functions will depend on your subscription plan. For more details on cloud features, refer to Chapter 4.

| ProMGR           | presentation - Search                | + 0             |
|------------------|--------------------------------------|-----------------|
| _APPC-10         | SLB (R23-7501) 🖌                     | No subscription |
| Device ID:       | (ProMGR Kiosk Browser)               | Select device   |
| Subscription:    |                                      |                 |
| Warranty until:  | Not assigned                         |                 |
| .ast Heartbeat:  | 2024-10-31 14:31:12 (16 seconds ago) |                 |
| Actions:         | 6 recorded                           |                 |
| Device Type:     | APPC-10-XP-SLB-R23-series (ProDVX)   |                 |
| App Version:     | 1.0e                                 |                 |
| Android Version: | 12 (SDK 32)                          |                 |
| Serial:          | 10SLBR232300003                      |                 |
| Mac:             | B8:2D:28:69:92:F6                    |                 |
| P ext/int:       |                                      |                 |
| Current URL:     | https://www.prodvx.com/onboarding    |                 |
| Screen:          | on                                   |                 |
| Alerts: 🕕        | Power Offline                        |                 |
| Member of        | ProMGR presentation                  |                 |

If it is your first time logging into ProMGR, please change your temporary password.

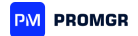

ProMGR user manual.

# 3. ProMGR Kiosk

ProMGR provides flexible and secure options for deploying ProDVX devices in various environments. From interactive kiosks to digital signage, ProMGR Kiosk allows organizations to control device functionality and access, ensuring optimal performance and security.

ProMGR Kiosk offers a range of features to support versatile and secure kiosk applications, enabling organizations to configure devices for both public and restricted uses.

ProMGR user manual. ProMGR Kiosk.

# 3.1. Kiosk Mode: Launcher, Browser, and Single App

Configure devices in one of several modes to tailor access and functionality based on the device's intended use. Please refer to 'Kiosk Mode Configurations' for further details on the different modes.

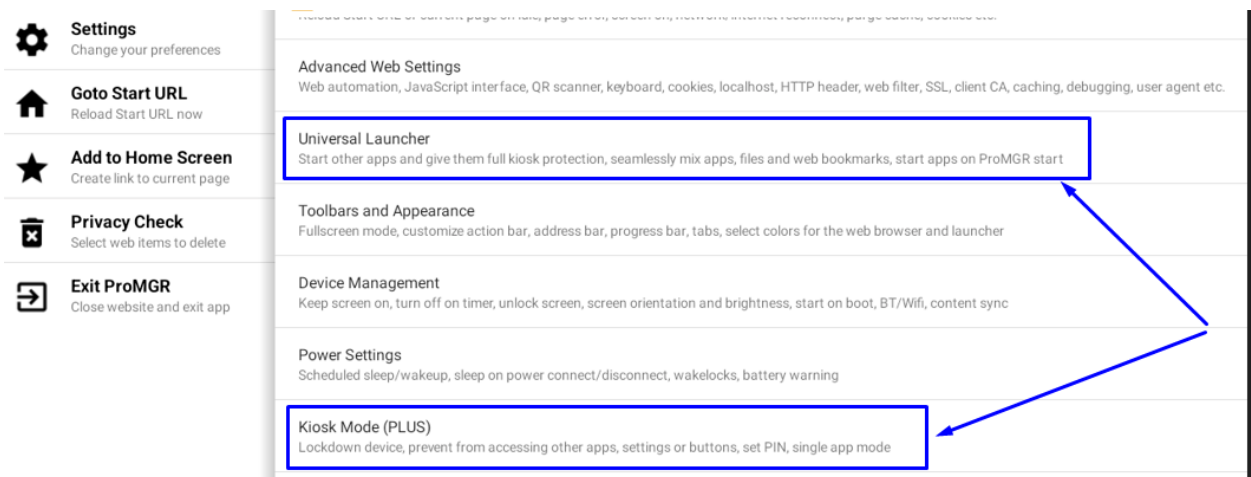

The most common use modes are ProMGR Browser Mode, ProMGR Single app Mode and Launcher Mode.

ProMGR Kiosk supports three main configurations: Kiosk Browser Mode, Single App Mode, and Universal Launcher, each offering different levels of control and customization.

ProMGR user manual. ProMGR Kiosk. Kiosk Mode: Launcher, Browser, and Single App.

#### 3.1.1. General Kiosk Mode Settings

| Enable Kiosk Mode               | Locks down the device with an exit gesture and PIN.                                                                                                    |
|---------------------------------|----------------------------------------------------------------------------------------------------|
|                                 | When enabled, ProMGR Kiosk will start automatically at                                                                                                    |
|                                 | device startup.                                                                                                    |
| Kiosk Exit Gesture              | <ul> <li>Sets the gesture for showing the PIN dialog. This option is inactive if Single App Kiosk mode is enabled.</li> <li>Swipe from Left: (default) or Long Press Back button; only works if ProMGR Kiosk is in the foreground.</li> <li>Fast 5 Taps Anywhere: Easy to use; only works if ProMGR Kiosk is in the foreground.</li> <li>Fast 7 Taps Anywhere: Works even if another app is in the foreground.</li> <li>Double Tap Top Left, Double Tap Bottom Right: Done within 3 seconds; hard to guess; works only if ProMGR Kiosk is in the foreground.</li> </ul> |
| Kiosk Mode PIN                  | PIN for leaving ProMGR Kiosk mode; leave empty to skip PIN dialog.                                                                                                    |
| Wifi/Settings PIN               | Sets a secondary PIN for accessing Wi-Fi, certain settings, or starting other apps only.                                                                                                    |
| Wifi/Settings PIN Action        | <ul> <li>Selects action to perform on entering Wifi/Settings PIN:</li> <li>Open Android Wi-Fi Settings (default)</li> <li>Open Android Bluetooth Settings</li> <li>Open Android Mobile Network Settings</li> <li>Open Android Connection Settings</li> <li>Open Android OTA Update Settings</li> <li>Select Wi-Fi Network (experimental)</li> <li>Custom Action Intent</li> </ul>                                                                                                    |
| Wifi/Settings PIN Custom Intent | Specifies the Intent URL for the custom action.                                                                                                    |
| Disable Status Bar              | Locks the status bar and restricts access to system settings, ensuring kiosk security.                                                                                                    |
| Disable Volume Buttons          | Restricts volume button functionality and blocks volume changes in Kiosk Mode.                                                                                                    |
| Limit the Volume Level          | Sets a maximum volume limit (in %) for all channels, if volume buttons are not disabled. Leave empty to disable.                                                                                                    |
| Disable Power Button            | Makes the power button mostly ineffective in Kiosk<br>Mode. However, long presses will reboot the device.                                                                                                    |

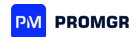

|                           | <b>Note:</b> This option prevents the device from turning off<br>the screen based on the display timer set in Android<br>settings. To manage screen timeout, enable <b>Keep</b><br><b>Screen On</b> and set the <b>Screen Off Timer</b> in ProMGR<br>Kiosk's Device Management settings.                                                           |
|---------------------------|----------------------------------------------------------------------------------------------------|
| Disable Home Button       | Locks the Home button. If enabled, ProMGR Kiosk will<br>prompt to set itself as the Home app and will start<br>automatically on device startup.                                                                                                    |
| Disable Context Menus     | Disables system context menus (e.g.,<br>Copy/Share/Select All) within ProMGR Kiosk.                                                                                                    |
| Disable Other Apps        | Blocks all apps except those intentionally started by/from ProMGR Kiosk, making the Recent Task button unusable.                                                                                                    |
| Advanced Kiosk Protection | Activates advanced protection against launching other<br>apps. Renders the Recent Tasks and Power buttons<br>unusable, even when other apps are foregrounded.<br>Always enabled automatically when using the Universal<br>Launcher and Single App Mode. Shows toast messages<br>when blocking other apps. Use App Whitelist for<br>permitted apps. |
| App Whitelist             | Allows specific apps or activities in the foreground.<br>Enter one package name (for apps) or component name<br>(for activities) per line; * wildcard allowed. For example,<br>use com.skype* to allow all Skype activities. Apps<br>started directly by ProMGR Kiosk are whitelisted<br>automatically.                                            |
| App Blacklist             | Blocks specific apps or activities, overriding the whitelist. Enter one package name (for apps) or component name (for activities) per line; * wildcard allowed.                                                                                                    |
| Single App Mode           | Auto-runs one selected app with kiosk protection. Refer<br>to <b>3.1.2. Setting up Single App Mode</b> for additional<br>setup.                                                                                                    |
| Disable Notifications     | Blocks all status bar notifications from other apps.                                                                                                    |
| Disable Incoming Calls    | Blocks all incoming calls.                                                                                                    |
| Disable Outgoing Calls    | Blocks all outgoing calls (except emergency calls).                                                                                                    |
| Disable Screenshots       | Prevents taking screenshots and screen recording in<br>ProMGR Kiosk (does not affect other apps). Also causes<br>black screen in remote tools like AnyDesk or<br>TeamViewer. Restart app after changing this setting.                                                                                                    |

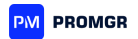

| Lock Safe Mode | Locks Android safe mode. The device PIN lock screen is<br>activated with your Kiosk PIN for this purpose but may<br>interfere with other apps. <b>Note:</b> This setting cannot be<br>reversed through ProMGR Kiosk; manually disable in<br>Android Settings after removing ProMGR Kiosk's<br>administrator permission. |
|----------------|----------------------------------------------------------------------------------------------------|
| Disable Camera | Disables camera access for all apps (including ProMGR<br>Kiosk, which disables Visual Motion Detection).                                                                                                    |

#### Device-Specific Use Cases (e.g., Digital Signage, Interactive Kiosks):

- **Digital Signage**: Display static or dynamic content securely and continuously.
- **Interactive Kiosks**: Provide a controlled browsing experience, allowing users to interact with predefined web applications or content.
- **Dedicated App Devices**: Restrict the device to a single application, ideal for public check-in kiosks, order stations, and other single-purpose uses.

ProMGR Kiosk supports three main configurations: Kiosk Browser Mode, Single App Mode, and Universal Launcher, each offering different levels of control and customization.

ProMGR user manual. ProMGR Kiosk. Kiosk Mode: Launcher, Browser, and Single App.

#### 3.1.2. Kiosk Browser Mode Setup

In Kiosk Browser Mode, users can access only pre-approved web pages or applications.

Use PIN protection, idle timeouts, and remote lockdown features to prevent unauthorized access and maintain device security.

This setup is ideal for public information terminals or wayfinding kiosks:

#### 1. Access ProMGR Settings and navigate to Kiosk Mode > Enable Kiosk Mode.

Note: "Show Launcher on Start" function should be disabled to better work in the Kiosk browser mode.

- 2. Configure **Allowed URLs** to restrict access to specified websites or applications.
- 3. Set a **Homepage** to automatically load on startup.
- 4. Adjust **Idle Timeout** to reset the browser to the homepage after a set period of inactivity.

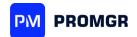

To set up Kiosk Browser Mode correctly for your usage, please refer to the detailed functions descriptions below.

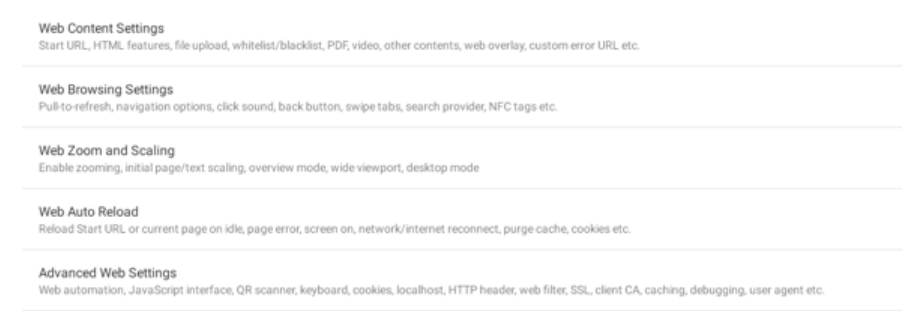

Please note that these settings are also related for web applications such as 'web cache settings'

ProMGR user manual. ProMGR Kiosk. Kiosk Mode: Launcher, Browser, and Single App. Kiosk Browser Mode Setup.

#### 3.1.2.1. Web Content Settings:

| Function                            | Description                                               |
|-------------------------------------|-----------------------------------------------------------|
| Start URL                           | the Home URL beginning with http://, https:// or file://. |
|                                     | Always displaying after booting in Kiosk Browser mode.    |
|                                     |                                                           |
| Username (optional)                 | Sets username for Basic HTTP Authentication, applied      |
|                                     | only to hosts in the Start URL upon receiving a 401 auth  |
|                                     | request.                                                  |
| Password (optional)                 | Sets password for Basic HTTP Authentication, applied      |
|                                     | only to hosts in the Start URL upon receiving a 401 auth  |
|                                     | request.                                                  |
| Enable Fullscreen Videos            | Allows videos to switch to fullscreen mode.               |
| Autoplay Videos                     | Enables autoplay for embedded HTML5 videos; works         |
|                                     | only with static <video> tags (does not support</video>   |
|                                     | YouTube).                                                 |
| Autoplay Audio                      | Enables autoplay for embedded HTML5 audio; works only     |
|                                     | with static <audio> tags.</audio>                         |
| Enable File Upload (PLUS)           | Allows file uploads within web forms.                     |
| Enable Camera Capture Upload (PLUS) | Allows users to take photos with the camera and upload    |
|                                     | them within web forms.                                    |
| Enable Video Capture Upload (PLUS)  | Allows users to record videos and upload them within      |
|                                     | web forms.                                                |
| Enable Audio Record Upload (PLUS)   | Allows users to record and upload audio files within web  |
|                                     | forms.                                                    |
| Enable JavaScript Alerts            | Allows JavaScript alert, prompt, and confirm dialog       |
|                                     | boxes.                                                    |
| Enable Popups (PLUS)                | Supports popups and links that open in new frames,        |
|                                     | including those that do not require user interaction.     |
|                                     |                                                           |

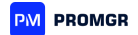

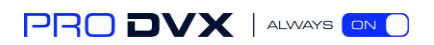

| Enable Webcam Access (PLUS)      | Enables HTML5 webcam access for secure origin websites (loaded by HTTPS).                                                                                                    |
|----------------------------------|----------------------------------------------------------------------------------------------------|
| Enable Microphone Access (PLUS)  | Enables HTML5 microphone access for secure origin websites (loaded by HTTPS).                                                                                                    |
| Enable Geolocation Access (PLUS) | Enables HTML5 geolocation access for secure origin websites (loaded by HTTPS).                                                                                                    |
| View Local PDF Files (PLUS)      | <ul> <li>Sets method for viewing local PDFs:</li> <li>Disabled – Ignores PDFs.</li> <li>Use PDF.js – Renders PDFs directly in Webview with high quality, including clickable URLs, and supports iframes for most PDF files. It may experience slower performance with large files on slower devices. PDF.js is hosted on Unpkg by default, with options for alternate hosting or app integration available on request. Note that PDF.js does not support proper print output on Android.</li> <li>Use Built-in PDF viewer – Fullscreen view only.</li> <li>Launch Standard App – Opens PDFs in another app.</li> </ul>                                                                                                    |
| View Remote PDF Files (PLUS)     | <ul> <li>Sets method for viewing remote PDFs:</li> <li>Disabled – Ignores PDFs</li> <li>PDF.js – Renders PDFs directly in Webview with<br/>high quality, including clickable URLs, and<br/>supports iframes for most PDF files. It may<br/>experience slower performance with large files<br/>on slower devices. PDF.js is hosted on Unpkg by<br/>default, with options for alternate hosting or app<br/>integration available on request. Note that PDF.js<br/>does not support proper print output on Android.</li> <li>Built-in PDF viewer – Fullscreen view only.</li> <li>Google Docs – Not compatible with intranet files.</li> <li>Download &amp; Open – Opens in the standard PDF<br/>app.</li> <li>Download &amp; Pass Content – Passes content URL<br/>to PDF app, resolving issues with other options.</li> <li>Just Download – Standard download</li> </ul> |
| Play Videos in ProMGR (PLUS)     | Plays Android-supported videos (including RTSP) within ProMGR's built-in player.                                                                                                    |
| View/Open Other Files            | Configures handling of non-PDF linked files, allowing disabling, passing URL to another app, downloading, or passing to an external app.                                                                                                    |
| Links to Open in Other Apps      | Lists specific http/https URLs (one per line) to open in<br>other apps. URLs not on the list will open in ProMGR Kiosk<br>Webview. Wildcards are supported.                                                                                                    |

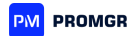

| Open Other URL Schemes          | Enables tel:, mailto:, and intent: URLs to open in other                                                                                         |
|---------------------------------|----------------------------------------------------------------------------------------------------|
|                                 | apps.                                                                                                    |
| URL Whitelist                   | Defines allowed URLs for Kiosk access (enter full URL                                                                                            |
|                                 | including https://). Wildcards are supported.                                                                                                    |
| URL Blacklist                   | Defines URLs to block, overriding the whitelist. Enter full                                                                                      |
|                                 | URLs (including http://), wildcards supported.                                                                                                   |
|                                 |                                                                                                    |
| Redirect Blocked to Start URL   | Redirects blocked URLs (from whitelist/blacklist) back to                                                                                        |
|                                 |                                                                                                    |
| web Overlay (PLUS)              | Displays a non-interactive website as a transparent                                                                                              |
|                                 | overlay on main content.                                                                                                    |
| Web Overlay URL                 | URL for the overlay content, can be left blank for no                                                                                            |
|                                 | overlay.                                                                                                    |
| Web Overlay Vertical Alignment  | Specifies overlay alignment (top or bottom of the main content).                                                                                 |
| Custom Error URL                | URL for a custom error page, with error and url query                                                                                            |
|                                 | string parameters for additional error details.                                                                                                  |
|                                 |                                                                                                    |
| Load Error URL on Disconnection | Loads Custom Error URL on internet disconnection after a specified delay (default check is Google DNS at 8.8.8, customizable via JSON settings). |

#### Additional specific configuration options available:

- URL Variables: You can use variables such as \$mac, \$deviceID, \$locale, \$hostname, \$hostname6, \$deviceName, \$ip4, \$ip6, \$sn, \$bssid, or \$ssid within the URL.
- **Multiple URLs**: Entering multiple URLs (one per line) will open each URL in a separate tab in ProMGR Kiosk.
- **Basic HTTP Authentication**: Credentials for Basic HTTP authentication can be included directly in the Start URL (e.g., http://user:pass@server:8084/fhem/ftui/) or entered under Web Content Settings Username and Password. Note that ProMGR Kiosk does not manage passwords for web form-based authentication; use Web Automation if web auto-login is needed.
- File URLs for Local Files: File URLs can be used for accessing local files (file:///sdcard/path/to/file.html). The /sdcard path typically refers to internal storage. Use the file picker in URL dialog boxes to select files, including those on an external SD card (saved as /sd\_ext in settings, dynamically mapped to each device's actual path). ProMGR Kiosk does not support write access to external SD cards due to Android OS restrictions.

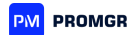

• Local File Access for Embedded Content: Links or embedded content from local files within HTTP/HTTPS documents are restricted by Android Webview security. However, you can use the Localhost File Access option in Advanced Web Settings to access local files using URLs like https://localhost/sdcard/path/to/file.mp4, allowing embedded local videos or images in HTTPS sites.

ProMGR user manual. ProMGR Kiosk. Kiosk Mode: Launcher, Browser, and Single App. Kiosk Browser Mode Setup. 3.1.2.2. Web Browsing Settings:

| Function                        | Description                                                                                                    |
|---------------------------------|----------------------------------------------------------------------------------------------------|
| Enable Pull to Refresh          | Allows page reload by pulling down on the screen.<br>Resubmits form data if enabled in Advanced Web<br>Settings. May interfere with websites requiring drag<br>gestures.                              |
| Enable Back Button              | Navigates one page back in history upon pressing the back button on the navigation bar.                                                                                                    |
| Load Start URL on Home Button   | Loads the Start URL when the Home Button is pressed (requires ProMGR Kiosk Browser Mode).                                                                                                    |
| Enable Tap Sound                | Plays a click sound with each tap within Webview.                                                                                                    |
| Swipe to Navigate (PLUS)        | Enables swiping left or right to navigate forward or backward in page history.                                                                                                    |
| Animate Page Transitions (PLUS) | Adds slide animations for page transitions, creating an app-like experience. Requires a fast device and website.                                                                                      |
| Swipe to Change Tabs (PLUS)     | Allows swiping left or right to switch between open browser tabs.                                                                                                    |
| Wait for Network Connection     | Prevents attempts to load a webpage without an active network connection.                                                                                                    |
| Search Provider URL             | Sets a URL as the search provider; requires Address<br>Bar enabled. Keywords entered in the Address Bar are<br>appended to this URL (default Google search URL:<br>https://www.google.com/search?q=). |
| Read NFC Tags (PLUS)            | Opens URLs from NDEF-formatted NFC tags when<br>detected. Requires NFC enabled in Android settings<br>and ProMGR Kiosk to be in the foreground. NFC tags<br>won't read if the screen is locked.       |

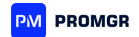

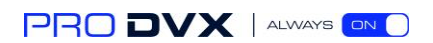

ProMGR user manual. ProMGR Kiosk. Kiosk Mode: Launcher, Browser, and Single App. Kiosk Browser Mode Setup.

#### 3.1.2.3. Web Zoom & Scaling

| Function                 | Description                                                                                                    |
|--------------------------|----------------------------------------------------------------------------------------------------|
| Enable Zoom              | Allows zooming within the webpage, if supported by the site.                                                                                                    |
| Load in Overview<br>Mode | Loads the webpage scaled down to fit the device width; useful for older websites with fixed layouts.                                                                                   |
| Use Wide Viewport        | Adheres to the viewport meta tag of the website, affecting scaling and layout.                                                                                                    |
| Initial Scale            | Sets the initial scale in percentage, beneficial for older sites. Only effective if <b>Use</b><br><b>Wide Viewport</b> is disabled; otherwise, the viewport meta tag takes precedence. |
| Set Font Size            | Adjusts font scaling in percentage (default is 100%).                                                                                                    |
| View in Desktop<br>Mode  | Attempts to display the website in desktop mode rather than mobile mode.                                                                                                    |

ProMGR user manual. ProMGR Kiosk. Kiosk Mode: Launcher, Browser, and Single App. Kiosk Browser Mode Setup.

#### 3.1.2.4. Web Auto Reload

| Function                                            | Description                                                                                                    |
|-----------------------------------------------------|----------------------------------------------------------------------------------------------------|
| Auto Reload on Idle                                 | Automatically reloads the Start URL or current page after a specified period of user inactivity.                                                                                          |
| Auto Reload after Page Error                        | Reloads page automatically after a specified period following a page load failure.                                                                                                    |
| Auto Reload on Screen On                            | Reloads the page automatically when the screen is turned on.                                                                                                    |
| Auto Reload on Screensaver Stop                     | Reloads the page automatically when the screensaver stops.                                                                                                    |
| Auto Reload on Network Reconnect                    | Reloads the page automatically when Wi-Fi, LAN, or LTE reconnects.                                                                                                    |
| Auto Reload on Internet Reconnect<br>(Experimental) | Reloads the Start URL when internet connection is<br>reestablished. Internet check is done by pinging<br>Google DNS server 8.8.8.8 every 10 seconds<br>(customizable with JSON settings). |
| Delete Cache on Auto Reload                         | Clears the cache before each auto reload.                                                                                                    |
| Delete Webstorage on Auto Reload                    | Clears web storage before each auto reload.                                                                                                    |
| Delete History on Auto Reload                       | Clears browsing history and form data before each auto reload.                                                                                                    |
| Delete Cookies on Auto Reload                       | Deletes cookies before each auto reload.                                                                                                    |

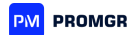

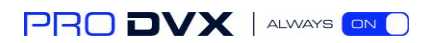

| Load Current Page on Auto Reload          | Reloads the current page instead of the Start URL on<br>auto reload; if multiple tabs are open, all tabs are<br>refreshed. If using a Custom Error URL, it reverts to the<br>last successful URL. |
|-------------------------------------------|----------------------------------------------------------------------------------------------------|
| Skip Auto Reload if Showing the Start URL | Disables auto reload if the Start URL is already displayed (not effective if multiple Start URLs are set).                                                                                        |

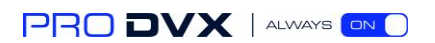

ProMGR user manual. ProMGR Kiosk. Kiosk Mode: Launcher, Browser, and Single App. Kiosk Browser Mode Setup.

#### 3.1.2.5. Advanced Web Setting

| Function                           | Description                                                                                                    |
|------------------------------------|----------------------------------------------------------------------------------------------------|
| Basic Web Automation               | Automatically fills text in forms, toggles checkboxes,<br>and clicks links/buttons. Configure actions per page<br>URL (wildcard * supported). Supports auto-login and<br>data clearing (cookies, cache, etc.). |
| Enable JavaScript Interface (PLUS) | Allows websites to access app/device info through<br>ProMGR's JavaScript Interface. Use only if websites<br>are trusted; otherwise, all local files may be exposed.                                            |
| Detect iBeacons (PLUS)             | Scans for iBeacons and triggers JavaScript interface<br>events upon detection (works reliably when ProMGR<br>Kiosk is foregrounded and screen is on).                                                          |
| Enable QR Code Scanner (PLUS)      | Enables integrated barcode scanner via JavaScript interface.                                                                                                    |
| Inject JavaScript (PLUS)           | Runs custom JavaScript code after each page load to modify uneditable website code.                                                                                                    |
| Enable Text Input                  | Enables text input in editable form fields.                                                                                                    |
| Always Hide Keyboard               | Keeps soft keyboard hidden. May need app restart to apply on some devices.                                                                                                    |
| Enable Form Autofill               | Allows Android Autofill Manager to populate forms in Webview (requires configuration in Android settings).                                                                                                    |
| Enable Touch Interaction           | Enables touch interaction within Webview.                                                                                                    |
| Enable Long Tap                    | Enables long-press actions like text selection and context menus.                                                                                                    |
| Enable Dragging                    | Allows dragging objects within Webview. Disabling also disables scrolling.                                                                                                    |
| Enable Scrolling                   | Allows page scrolling within Webview.                                                                                                    |
| Enable Overscroll                  | Enables overscroll animation effect.                                                                                                    |
| Enable Third Party Cookies         | Allows third-party cookies.                                                                                                    |
| Recreate Tabs on Reload            | Closes and reopens web tabs on each Start URL load.                                                                                                    |
| Resubmit Form Data on Reload       | Resends form data (POST) with each page reload.                                                                                                    |
| Localhost File Access (PLUS)       | Allows local file access via https://localhost/ or                                                                                                    |
|                                    | http://localhost/ in Webview. Be cautious, as all                                                                                                    |
|                                    | local files may be exposed.                                                                                                    |
| Add Referer Header                 | Adds the Referer header to HTTP GET requests.                                                                                                    |
| Add XFF Header                     | Adds X-Forwarded-For header to HTTP GET requests.                                                                                                    |

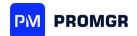

| Add DNT Header                              | Adds Do Not Track header to HTTP GET requests          |
|---------------------------------------------|--------------------------------------------------------|
|                                             | (Ignored by most servers).                             |
| Remove X-Frame, CSP, and CORS protection    | Removes X-Frame, Content-Security-Policy, and          |
| (PLUS)                                      | CORS restrictions for specified URLs. Use cautiously,  |
|                                             | as it may affect caching.                              |
| Enable Web Filter (PLUS)                    | Loads /sdcard/fully-blackhosts.txt to block            |
|                                             | specified hosts. Useful as an ad blocker.              |
| Enable Safe Browsing (Experimental)         | Blocks websites flagged as threats by Google.          |
| Ignore SSL Errors                           | Ignores SSL errors, usable with self-signed            |
|                                             | certificates (TLS/SSL security is compromised).        |
| Pause Webview while in Background           | Pauses Webview when ProMGR Kiosk is in the             |
| (Experimental)                              | background or screen is off.                           |
| Enable DRM Protected Content (Experimental) | Enables DRM-protected content in Webview.              |
| Mixed Content Mode                          | Allows secure origin documents to load resources       |
|                                             | from insecure origins. Note: Webview 111+ blocks       |
|                                             | some mixed content despite this setting.               |
|                                             |                                                        |
| Client Certificate File (PLUS)              | URL or file path for client CA authentication          |
|                                             | certificates (P12 or PFX). Compatibility may vary with |
|                                             | encryption types.                                      |
| Client Certificate Password                 | Password for client certificate private key.           |
| Restart on Unresponsiveness (Experimental)  | Restarts app after a specified period of Webview       |
| Oceha Mada                                  | uniesponsiveness (set to o to disable).                |
| Cache Mode                                  | Sets webview caching benavior.                         |
| Clear Cache After Each Page                 | Clears cache after each page load.                     |
| Resume Playback when Getting to Foreground  | Kiosk returns to the foreground.                       |
| Keep Screen On while in Fullscreen Mode     | Disables screensaver and screen off timer while in     |
|                                             | fullscreen Webview.                                    |
| Enable Webview Contents Debugging           | Enables remote debugging with Chrome Developer         |
|                                             | Tools.                                                 |
| Fake User Agent String                      | Allows selection of a user-agent string from another   |
|                                             | web browser.                                           |
| Custom User Agent String (PLUS)             | Sets a custom user-agent string.                       |
| Default Webview Background Color            | Selects background color for Webview (default is       |
|                                             | white, applies only if website lacks a background      |
|                                             | color).                                                |
| Graphics Acceleration Mode                  | Selects Webview rendering mode: hardware,              |
|                                             | software, or no acceleration. Hardware mode            |
|                                             | required for video playback.                           |
| Select Webview Implementation               | Opens developer options to select the Webview          |
|                                             | provider (Webview, Chrome, or Chrome Beta, if          |
|                                             | Installed).                                            |

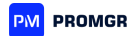

ProMGR user manual. ProMGR Kiosk. Kiosk Mode: Launcher, Browser, and Single App.

#### 3.1.3. Setting Up Single App Mode

Single App Mode restricts device functionality to a single application, preventing access to other features:

- 1. Open Settings > Kiosk Mode > Single App Mode in ProMGR Kiosk.
- 2. Select the application to run exclusively on the device.
- 3. Adjust additional settings such as **Idle Timeout** and **Screen Orientation** as required.

| Function                             | Description                                                                                                    |
|--------------------------------------|----------------------------------------------------------------------------------------------------|
| Single App Mode                      | Activates single app mode, restricting device use to a single selected app.                                                                                                    |
| Select Single App                    | Chooses the app to run in single app mode from installed<br>apps or by specifying an Intent URL. If Remote Admin is<br>enabled, use the command intent:#Intent;component=<br>packagename/classname;end to select the app via<br>Remote Admin settings. |
| Single App Exit by Remote Admin only | Disable single app mode exit by 7 fast taps. You will only<br>be able to exit from single app mode by the Remote Admin<br>Unlock Kiosk button. Remote Admin must be activated in<br>order for this option to have an effect.                           |
| Wait for Boot Completed              | Delays single app launch until the device has completed its boot process.                                                                                                    |
| Pause for Updates (Experimental)     | Pauses the single app for 15 minutes after scheduled<br>wakeup to allow for potential updates. Requires<br>Scheduled Wakeup/Sleep in Power Settings to take effect.                                                                                    |

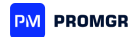

ProMGR user manual. ProMGR Kiosk. Kiosk Mode: Launcher, Browser, and Single App.

3.1.4. Further Setup Information. Exit Single App Mode.

To exit **Single App Mode**, follow these steps:

- 1. Default Exit Method:
  - **Tap the Screen Rapidly:** Tap anywhere on the screen 7 times quickly to display the PIN dialog.
  - Note: The Kiosk Exit Gesture option is disabled and will not work.
- 2. Alternative Exit Options:

If tapping **7 times rapidly** is prone to accidental triggers during normal app usage, consider the following alternatives:

- Option 1: Remote Admin Only Exit
  - Enable Remote Admin Only Exit:
    - Navigate to Kiosk Mode > Single App Mode Settings.
    - Enable the "Single App Exit by Remote Admin Only" option.
  - Effect:
    - Disable the PIN dialog triggered by rapid taps.
    - Allows exiting Single App Mode only via the Remote Admin Unlock Kiosk button.
  - Requirements:
    - **Remote Admin** must be activated for this option to function.
- Option 2: Customize Tap Requirements via JSON Configuration
  - Adjust Number of Taps:
    - Modify the JSON configuration file to change the number of taps required to display the PIN dialog.
    - Example Configuration:
      - {

"tapsToPinDialogInSingleAppMode": "10"

- }
- Steps:
  - 1. Edit the JSON file with the desired number of taps.
  - 2. Import the updated settings file to your device.
- Restrict Tap Detection Timing
  - Configure the system to detect rapid taps only within a specific timeframe after the screen is turned on.
  - Example Configuration:

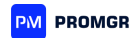

```
{
    "millisScreenOnToPinDialogInSingleAppMode": "3000"
```

• Steps:

}

- 1. Edit the JSON file to set the timeframe (in milliseconds).
- 2. Import the updated settings file to your device.
- **Note:** Users must **turn the screen off and on** before performing the taps to trigger the PIN dialog.

#### **Summary of Exit Options**

| Option              | Description                              | Requirements               |
|---------------------|------------------------------------------|----------------------------|
| Default Exit Method | Tap the screen <b>7 times rapidly</b> to | None                       |
|                     | display the PIN dialog.                  |                            |
| Remote Admin        | Exit Single App Mode <b>only</b> via the | Remote Admin must be       |
| Only Exit           | Remote Admin Unlock Kiosk button.        | activated                  |
| Customize Tap       | - Increase Taps: Change the              | Access to and ability to   |
| Requirements        | number of taps needed to display         | modify JSON configurations |
|                     | the PIN dialog.                          |                            |
|                     | - Restrict Timing: Only detect taps      |                            |
|                     | within a set timeframe after screen      |                            |
|                     | on.                                      |                            |

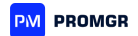

ProMGR user manual. ProMGR Kiosk. Kiosk Mode: Launcher, Browser, and Single App.

3.1.5. Universal Launcher Capabilities

The Universal Launcher allows for a flexible but controlled environment where users have access to multiple pre-defined applications:

- 1. In ProMGR, go to **Settings > Kiosk Mode > Universal Launcher**.
- 2. Select **Applications** to specify which apps are accessible.
- 3. Customize **App Permissions**, **Screen Locking**, and **Navigation Controls** as needed.

**Note:** When using the Universal Launcher, the Advanced Kiosk Protection will always be activated automatically.

| Function                                   | Description                                                                                                    |
|--------------------------------------------|----------------------------------------------------------------------------------------------------|
| Select Items to Show                       | Choose apps from the list of installed apps or add URLs for web bookmarks to display on the launcher.                                                                                                    |
| Show Launcher on Start                     | Displays the launcher page (fully://launcher) on startup instead of the Start URL.                                                                                                    |
| Launcher Background Color                  | Sets the background color for the launcher page.                                                                                                    |
| Launcher Text Color                        | Sets the color of app/bookmark labels on the launcher page.                                                                                                    |
| Launcher Background Image URL              | Loads a background image for the launcher page from a specified URL or file.                                                                                                    |
| Launcher Page Scaling                      | Sets scaling for the launcher page as a percentage; default is 100%.                                                                                                    |
| Inject HTML Code in Launcher               | Enables custom launcher layout design by injecting CSS                                                                                                    |
|                                            | or JavaScript code in the <head> of the launcher page.</head>                                                                                                    |
| Application to Run on Start in Foreground  | Selects an app to run in the foreground on ProMGR start.<br>For single-app use, it's recommended to use Single App<br>Mode in Kiosk Mode Settings.                                                                   |
| Applications to Run on Start in Background | Specifies apps to run in the background at ProMGR Kiosk<br>start. Enter one package name per line (experimental).<br>Apps are started on device startup, with ProMGR Kiosk<br>pushed to the foreground after launch. |

Universal Launcher Settings:

ProMGR user manual. ProMGR Kiosk.

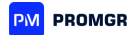

# 3.2. Device Management Functions & Security

This section details functionalities for IT administrators to control, secure, and enforce policies on ProDVX devices. It includes management options for I/O ports and external equipment such as SD cards, microphones, keyboards, printers, USB ports, video cameras, scanners, and other accessories.

#### 3.2.1. Device Management Settings

| Function                                   | Description                                                                                                    |
|--------------------------------------------|----------------------------------------------------------------------------------------------------|
| Keep Screen On                             | Keeps the screen on continuously, preventing the device from going<br>to sleep. Use Screen Off Timer and Scheduled Wakeup/Sleep in<br>Kiosk Mode settings to manage screen off and sleep. |
| Keep Screen On (Advanced)                  | For cases where Keep Screen On fails to prevent screen off in other apps.                                                                                                    |
| Screen Brightness                          | Sets screen brightness (0–255); leave empty for system default.                                                                                                    |
| Force Screen Orientation                   | Sets screen orientation (only applies to Kiosk Browser mode).                                                                                                    |
| Force Screen Orientation Globally          | Attempts to set screen orientation across Android OS and all apps (experimental).                                                                                                    |
| Unlock Screen                              | Displays ProMGR Kiosk above the lock screen (only applies to ProMGR Kiosk). Using other apps may return to lock screen.                                                                   |
| Unlock Swipe Screen Lock<br>(experimental) | Tries to unlock swipe screen lock automatically, which can take 3–4 seconds on some devices.                                                                                              |
|                                            | NOTE. Some features like NFC scan or hardware barcode scan can<br>be unavailable is this option is enabled until you manually unlock<br>the device.                                       |
| Screen Off Timer                           | Sets a timer for screen off after user inactivity. Screen reactivates<br>on power button press, wakeup timer, motion detection (if<br>enabled), or an API screenOn command.               |
| Turn Screen Off on Proximity               | Turns screen off when the proximity sensor detects an object nearby.                                                                                                    |
| Launch on Boot                             | Launches ProMGR Kiosk at startup. This is not needed if Kiosk Mode with Home Button disabled is enabled.                                                                                  |
| Set Volume Levels                          | Sets initial volume levels upon app start using stream                                                                                                    |
|                                            | format. Example: 2:80,3:50 (ring at 80%, music at 50%).                                                                                                    |

ProMGR user manual. ProMGR Kiosk. Device Management Functions & Security.

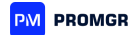

| Force Immersive Fullscreen<br>(experimental) | Sets system bars to immersive mode for other apps (keyboard and<br>back key may not function). Use Toolbars and Appearance settings<br>instead of this option for ProMGR.                                                           |
|----------------------------------------------|----------------------------------------------------------------------------------------------------|
| Remove Navigation Bar<br>(experimental)      | Removes navigation bar across all apps (Android 10+).                                                                                                    |
| Remove Status Bar (experimental)             | Removes status bar across all apps (Android 10+).                                                                                                    |
| Bluetooth Mode                               | Forces Bluetooth on or off at app start.                                                                                                    |
| Wifi Mode                                    | Forces Wifi on or off at app start.                                                                                                    |
| Hotspot Mode (experimental)                  | Forces Hotspot on or off at app start.                                                                                                    |
| Reset Wifi on Internet<br>Disconnection      | Switches Wifi off and on with a 5-second delay if Internet connection is lost (detected by pinging 8.8.8.8, customizable via JSON settings).                                                                                        |
| Forced Wifi SSID                             | Pre-configures Wifi to connect to a specified SSID. SSID should not<br>be added manually in Android settings; ProMGR will manage the<br>connection.                                                                                 |
| Forced Wifi Keyphrase                        | WPA keyphrase for specified SSID.                                                                                                    |
| Wifi Type                                    | Sets Wifi type: WPA PSK (default), WPA EAP, or Open (no password).                                                                                                    |
| Enterprise Wifi Identity                     | Identity for WPA EAP networks.                                                                                                    |
| Enterprise Wifi Password                     | Password for WPA EAP networks.                                                                                                    |
| WiFi Settings                                | Opens Android's Wifi settings.                                                                                                    |
| Load Content from ZIP File                   | Loads a ZIP file from a URL and unpacks it to /sdcard, checking for<br>updates hourly. Be cautious: existing files will be overwritten, and<br>zero-size files will be removed. Non-Latin characters may require<br>UTF-8 encoding. |

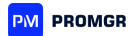

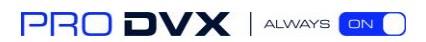

ProMGR user manual. ProMGR Kiosk. Device Management Functions & Security.

#### 3.2.2. Power Settings

| Function                  | Description                                                                                                    |
|---------------------------|----------------------------------------------------------------------------------------------------|
| Schedule Wakeup and Sleep | Set sleep and wakeup times for each day of week or whole week or<br>weekend only, please use 24h time format HH:MM for settings and<br>note that not each device is capable of waking up on schedule. On<br>scheduled sleep time the motion detection is deactivated. Pressing<br>a power button or restarting the device after that however<br>reactivates them. As well as they get reactivated on wake up time,<br>of cause. |

ProMGR user manual. ProMGR Kiosk.

# 3.3. Device Remote Control and Security Settings

This section covers features that allow administrators to remotely manage ProDVX devices and enforce security policies. It includes tools for controlling device behavior, restricting access, and maintaining data protection, ensuring secure and efficient operation across deployments.

ProMGR user manual. ProMGR Kiosk. Device Remote Control and Security Settings.

#### 3.3.1. Remote Administration settings.

| Function                                  | Description                                                                                                    |
|-------------------------------------------|----------------------------------------------------------------------------------------------------|
| Enable Remote Administration              | Show info, configure and control ProMGR remotely in any web browser.                                                                                                    |
| Remote Admin Password                     | Set password, required for Remote Admin site and for the REST Interface.                                                                                                    |
| Remote Admin from Local Network           | Enable remote admin and REST interface in the local network or via<br>VPN at http://ip-address:2323. You can establish HTTPS connection<br>to Remote Admin if you put a valid SSL certificate file on device. If<br>you disable this option, connection to Remote Admin will be<br>accepted only from this device (localhost). |
| Enable File Management on<br>Remote Admin | Allow listing and downloading local files using Remote Admin web interface.                                                                                                    |
| Enable Screenshot on Remote<br>Admin      | Allow getting a screenshot on Remote Admin, this option can't be changed on Remote Admin.                                                                                                    |
| Enable Camshot on Remote Admin            | Allow getting a camshot on Remote Admin (requires Motion Detection), this option can't be changed on Remote Admin.                                                                                                    |
| Remote Admin from Cloud                   | Disable/Enable Remote Administration Worldwide (manually on device only)                                                                                                    |
| Add Device to Cloud                       | Specify account and password to add this device to ProMGR Cloud (manually on device only)                                                                                                    |

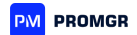

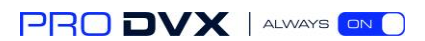

ProMGR user manual. ProMGR Kiosk. Device Remote Control and Security Settings.

#### 3.3.2. Device Owner Settings.

| Function                  | Description                                                         |  |  |
|---------------------------|---------------------------------------------------------------------|--|--|
| Lock Task Mode            | Better kiosk mode protection, disable home and recent task button   |  |  |
|                           | disable status bar (in Kiosk mode only).                            |  |  |
| Enable Lock Task Mode     | Enable/Disable Lock Task Mode function.                             |  |  |
|                           |                                                                     |  |  |
| App Lock Task Whitelist   | Allow selected apps to enter the lock task mode, one package        |  |  |
|                           | name per line. Apps started by ProMGR Kiosk will be whitelisted     |  |  |
|                           | automatically.                                                      |  |  |
| Enable Home Button        | Force show home button in lock task mode.                           |  |  |
|                           |                                                                     |  |  |
| Enable Recent Task Button | Force show recent task button in lock task mode.                    |  |  |
|                           |                                                                     |  |  |
| Enable Notifications      | Enable status bar and notifications in lock task mode.              |  |  |
|                           |                                                                     |  |  |
| Enable System Info        | Enable system info in the task bar in lock task mode.               |  |  |
|                           |                                                                     |  |  |
| Enable Snowing Global     | Enable showing global actions on long power button press in lock    |  |  |
| Actions                   |                                                                     |  |  |
| Disable Status Bar        | Disable/ Enable Status Bar function for ProMGR Browser Mode.        |  |  |
| Disable Koosteend         |                                                                     |  |  |
| Disable Keyguard          | Enabling this option has the same effect as choosing "None" for the |  |  |
|                           | Note This action has no offect if a necessary nin an action in      |  |  |
|                           | Note. This option has no enect if a password, pin or patient is     |  |  |
|                           | Screen Lock Look for experimental Unlock Swine Screen Lock          |  |  |
|                           | option in Device Management Settings for alternative or set the     |  |  |
|                           | Screen Lock to None by hand.                                        |  |  |
| Disable Volume Buttons    | Disable/ Enable Volume Buttons function.                            |  |  |
|                           |                                                                     |  |  |
| Disable Screen Capture    | Disable/ Enable Screen Capture function.                            |  |  |
|                           |                                                                     |  |  |
| Disable USB Storage       | Disable/ Enable USB Storage access function.                        |  |  |
|                           |                                                                     |  |  |
| Disable ADB               | Disable/ Enable debugging over ADB function and ADB connection.     |  |  |
|                           |                                                                     |  |  |
| Disable Boot in Safe Mode | Disable/ Enable Boot in Safe Mode.                                  |  |  |
|                           |                                                                     |  |  |
| System Update Policy      | Select policy for over-the-air system updates:                      |  |  |
|                           | as soon as possible,                                                |  |  |
|                           | <ul> <li>postpone for 30 days,</li> </ul>                           |  |  |
|                           | only in time window 10pm-2am                                        |  |  |

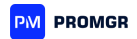

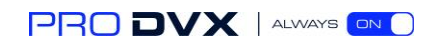

| Password Quality                                                                                                    | Available password quality options:                                                                                                    |
|----------------------------------------------------------------------------------------------------|----------------------------------------------------------------------------------------------------|
|                                                                                                    | Unspecified,                                                                                                    |
|                                                                                                    | Something,                                                                                                    |
|                                                                                                    | • Numeric,                                                                                                    |
|                                                                                                    | Numeric Complex,                                                                                                    |
|                                                                                                    | Alphabetic,                                                                                                    |
|                                                                                                    | Alphanumeric,                                                                                                    |
|                                                                                                    | Complex                                                                                                    |
| Minimum Password Length                                                                                                    | Field to specify the minimum password length.                                                                                                    |
| App Runtime Permission Policy                                                                                                    | Default runtime permission policy:                                                                                                    |
|                                                                                                    | Prompt,                                                                                                    |
|                                                                                                    | • Grant,                                                                                                    |
|                                                                                                    | Deny                                                                                                    |
| Additional User Restrictions                                                                                                    | Apply other user restrictions by policy, one restrictions per line,                                                                                                    |
|                                                                                                    | check <u>developer.android.com</u> for IDs (use values like no_add_user,                                                                                                    |
|                                                                                                    | no_add_wifi_config, no_adjust_volume etc.)                                                                                                    |
| Disable Apps From Unknown<br>Sources                                                                                                    | Disable app install from APK file                                                                                                    |
| APK Files to Install                                                                                                    | Enter one FILE per line for silent apps install.                                                                                                    |
|                                                                                                    | Note Discourse to all Discourse from the large of the second of the second of the seco |
|                                                                                                    | <b>Note.</b> Please check Disable Apps from Unknown Sources status.                                                                                                    |
| APK File Update Interval                                                                                                    | Check for APK updates according to Last-Modified server response                                                                                                    |
| APK File Update Interval                                                                                                    | Check for APK updates according to Last-Modified server response<br>header each X minutes, min. 15 minutes, set 0 for disabled.                                                                                                    |
| APK File Update Interval<br>APK File Update Time                                                                                        | Note. Please check Disable Apps from Unknown Sources status.Check for APK updates according to Last-Modified server response<br>header each X minutes, min. 15 minutes, set 0 for disabled.Check for APK updates according to Last-Modified server response                                                                                                    |
| APK File Update Interval<br>APK File Update Time                                                                                        | Note. Please check Disable Apps from Unknown Sources status.Check for APK updates according to Last-Modified server response<br>header each X minutes, min. 15 minutes, set 0 for disabled.Check for APK updates according to Last-Modified server response<br>daily at this time HH:MM, empty: disabled                                                                                                    |
| APK File Update Interval<br>APK File Update Time<br>System Apps to Enable                                                               | Note. Please check Disable Apps from Unknown Sources status.Check for APK updates according to Last-Modified server response<br>header each X minutes, min. 15 minutes, set 0 for disabled.Check for APK updates according to Last-Modified server response<br>daily at this time HH:MM, empty: disabledEnable selected system apps, one package name per line. By<br>default most pre-installed apps are disabled.                                                                                                    |
| APK File Update Interval<br>APK File Update Time<br>System Apps to Enable<br>Apps to Disable                                            | Note. Please check Disable Apps from Unknown Sources status.Check for APK updates according to Last-Modified server response<br>header each X minutes, min. 15 minutes, set 0 for disabled.Check for APK updates according to Last-Modified server response<br>daily at this time HH:MM, empty: disabledEnable selected system apps, one package name per line. By<br>default most pre-installed apps are disabled.Disable access to selected apps, one package name per line                                                                                                    |
| APK File Update Interval<br>APK File Update Time<br>System Apps to Enable<br>Apps to Disable<br>APN Config                              | Note. Please check Disable Apps from Unknown Sources status.Check for APK updates according to Last-Modified server response<br>header each X minutes, min. 15 minutes, set 0 for disabled.Check for APK updates according to Last-Modified server response<br>daily at this time HH:MM, empty: disabledEnable selected system apps, one package name per line. By<br>default most pre-installed apps are disabled.Disable access to selected apps, one package name per lineAdd custom APN configuration, one per line, like this:<br>entryName=APN1;apnName=mbb.mobi-<br>data.com;operatorNumeric=26006;protocol=2;roamingProtocol=2<br>entryName=APN2;apnName=mbb2.mobi-<br>data.com;operatorNumeric=26006;protocol=2;roamingProtocol=2Also supports optional apnTypeBitmask und carrierEnabled fields.                                                                                                    |
| APK File Update Interval<br>APK File Update Time<br>System Apps to Enable<br>Apps to Disable<br>APN Config<br>Global Proxy Config       | Note. Please check Disable Apps from Unknown Sources status.Check for APK updates according to Last-Modified server response<br>header each X minutes, min. 15 minutes, set 0 for disabled.Check for APK updates according to Last-Modified server response<br>daily at this time HH:MM, empty: disabledEnable selected system apps, one package name per line. By<br>default most pre-installed apps are disabled.Disable access to selected apps, one package name per lineAdd custom APN configuration, one per line, like this:<br>entryName=APN1;apnName=mbb.mobi-<br>data.com;operatorNumeric=26006;protocol=2;roamingProtocol=2<br>entryName=APN2;apnName=mbb2.mobi-<br>data.com;operatorNumeric=26006;protocol=2;roamingProtocol=2<br>Also supports optional apnTypeBitmask und carrierEnabled fields.Provide global proxy address as host:port or provide a full pac URL                                                                                                    |
| APK File Update Interval APK File Update Time System Apps to Enable Apps to Disable APN Config Global Proxy Config Daily System Restart | Note. Please check Disable Apps from Unknown Sources status.<br>Check for APK updates according to Last-Modified server response<br>header each X minutes, min. 15 minutes, set 0 for disabled.<br>Check for APK updates according to Last-Modified server response<br>daily at this time HH:MM, empty: disabled<br>Enable selected system apps, one package name per line. By<br>default most pre-installed apps are disabled.<br>Disable access to selected apps, one package name per line<br>Add custom APN configuration, one per line, like this:<br>entryName=APN1;apnName=mbb.mobi-<br>data.com;operatorNumeric=26006;protocol=2;roamingProtocol=2<br>entryName=APN2;apnName=mbb2.mobi-<br>data.com;operatorNumeric=26006;protocol=2;roamingProtocol=2<br>Also supports optional apnTypeBitmask und carrierEnabled fields.<br>Provide global proxy address as host:port or provide a full pac URL<br>Scheduled time (HH:MM in 24h format) for automatic system<br>restart, keep empty for disabled                                                                                                    |

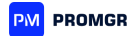

ProMGR user manual. ProMGR Kiosk.

## 3.4. Advanced Kiosk Security and Management

To enhance security and interactivity, ProMGR Kiosk use advanced security options:

Advanced Security Options: Utilize features like PIN Protection to secure device settings, Idle Reset to return the device to the homepage or locked mode after inactivity, and Remote Lockdown via ProMGR Cloud to prevent unauthorized access.

ProMGR user manual. ProMGR Kiosk. Advanced Kiosk Security and Management.

#### 3.4.1. Other Settings

| Function                                | Description                                                                                                    |
|-----------------------------------------|----------------------------------------------------------------------------------------------------|
| Barcode Scanner Integration             | Configures barcode scanner options, including app selection, keyboard input, broadcast intents, and URL actions.                                                                       |
| Barcode Scan App                        | Selects the barcode scanning app or specifies an intent URL. Leave empty to use the embedded QR scanner.                                                                               |
| Listen for Keyboard Input               | Detects keystrokes from a hardware barcode scanner<br>simulating keyboard input. May not work with all<br>scanner apps.                                                                |
| Barcode Scan Broadcast Intent<br>Action | Sets broadcast intent action from the scanner app.<br>Leave empty if none. For Datawedge, use user-<br>defined or a format like<br>com.datalogic.decodewedge.decode_action.            |
| Barcode Scan Broadcast String<br>Extra  | Specifies broadcast intent string extra for scanner<br>code. For Datawedge, formats include<br>com.symbol.datawedge.data_string or<br>com.datalogic.decode.intentwedge.barcode_string. |
| Barcode Scan Target URL                 | Loads specified URL on QR scan read using \$code as<br>a placeholder. Leave empty to avoid opening any<br>URL.                                                                         |
| Insert Barcode Into Website             | Attempts to insert the scanned code into the first input field on the current page.                                                                                                    |
| Submit Form after Inserting<br>Barcode  | Tries to submit the web form for the first input field after barcode insertion.                                                                                                    |
| MQTT Integration                        | Enables sending device information and events to an MQTT broker (Android 7+ only).                                                                                                    |
| Enable MQTT                             | Activates MQTT communication.                                                                                                    |

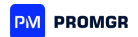

| MOTT Broker LIBI                        | Specifies the MOTT broker LIBL (e g                    |
|-----------------------------------------|--------------------------------------------------------|
|                                         | tcp://farmer.cloudmatt.com:18075.or                    |
|                                         | ssl://farmer.cloudmatt.com:28075)                      |
| MOTT Broker Username                    | Sets the MOTT broker username                          |
| MOTT Broker Dessword                    | Sots the MOTT broker bassword                          |
| MOTT Olionet ID                         | Sets the MQTT broker password.                         |
| MQTT Cuent ID                           | Client ID for MQTT broker connection; teave empty to   |
|                                         |                                                        |
| MOTT Dovice Info Tonio                  | Supported.                                             |
| MQTT Device Into Topic                  | customizes the device into topic hame. Flaceholders    |
|                                         | Such as solevicerd and smac can be used. Default is    |
|                                         | \$appId/deviceInto/\$deviceId.                         |
| MQTT Event Topic                        | Customizes the event topic name. Placeholders such     |
|                                         | as \$event, \$deviceId, and \$mac are supported.       |
|                                         | Default is \$appId/event/\$event/\$deviceId.           |
|                                         |                                                        |
| Restart ProMGR After Crash              | Attempts to restart ProMGR Kiosk after any crash.      |
| Restart ProMGR After Update             | Attempts to restart ProMGR Kiosk after an update to    |
|                                         | PromGR, Android System Webview, or Google              |
|                                         | Chronie.                                               |
| Run as Priority App                     | Attempts to prevent Android from killing ProMGR        |
|                                         | when resources are low, with automatic restarts if it  |
|                                         | is killed.                                             |
| Consider Device in Use While Keyboard   | Prevents screensaver, screen off, and reload-on-idle   |
| Visible                                 | features when the keyboard is visible.                 |
| Consider Device in Use While Audio      | Prevents screensaver, screen off, and reload-on-idle   |
| Playing                                 | features during audio or video playback.               |
| Consider Device in Use While Using      | Prevents screensaver, screen off, and reload-on-idle   |
| Another App                             | features when another app is foregrounded or the       |
|                                         | screen is off.                                         |
| Touching Other Apps Restarts Idle Timer | Prevents idle features (e.g., screensaver, screen off  |
|                                         | timer) from starting if the user touches the screen,   |
|                                         | even if another app or keyboard is foregrounded.       |
|                                         |                                                        |
| Regain Focus Timer                      | Brings ProMGR to the foreground after a set idle time; |
|                                         |                                                        |
| Go To Background Timer                  | Sends ProMGR Klosk to the background after a set       |
|                                         | idle time (in seconds); set 0 to disable.              |
| Custom Text Variable                    | Value can be used as \$customVariable in all URLs for  |
|                                         | configuration.                                         |

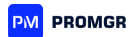

| Custom Locale               | Sets a custom language tag (IETF BCP 47, e.g., en-US |
|-----------------------------|------------------------------------------------------|
|                             | or de-CH) to override the system locale in ProMGR,   |
|                             | affecting Webview and end-user dialogs. App          |
|                             | menus/settings remain in English. Re-open tabs to    |
|                             | apply changes.                                       |
| Show Menu Hint on Start     | Displays demos and hints when ProMGR starts.         |
|                             | Disabling also removes outdated Webview warnings.    |
|                             |                                                      |
| Render in Cutout Area       | Enables content display in the device's notch area.  |
|                             |                                                      |
| Export Settings             | Exports all settings to a JSON file.                 |
| Import Settings             | Imports settings from a selected JSON file.          |
| Reset Settings              | Resets all settings to their defaults.               |
| Get All Runtime Permissions | Requests all missing runtime permissions, regardless |
|                             | of immediate need.                                   |
| Device ID                   | Displays the device ID.                              |
| Device Info                 | Shows a summary of device information; include a     |
|                             | copy when reporting issues.                          |

ProMGR user manual. ProMGR Kiosk. Advanced Kiosk Security and Management.

#### 3.4.2. Toolbar and Appearance Settings

| Function                    | Description                                                                                                    |
|-----------------------------|----------------------------------------------------------------------------------------------------|
| Show Navigation Bar         | Displays the system navigation bar (bottom bar)<br>permanently; keep disabled for fullscreen<br>mode. No effect on devices with hardware<br>home/back buttons.      |
| Navigation Bar Color        | Sets background color for the navigation bar;<br>supports alpha transparency and hex ARGB<br>color codes.                                                           |
| Show Status Bar             | Displays the system status bar (top bar)<br>permanently; keep disabled for fullscreen<br>mode.                                                                      |
| Status Bar Color            | Sets background color for the status bar.                                                                                                    |
| Show Action Bar             | Displays the action bar with control buttons.                                                                                                    |
| Action Bar Title            | Sets text for the action bar title; supports<br>variables like \$mac, \$deviceID, \$locale,<br>\$hostname, \$deviceName, \$ip4, \$ip6, \$sn,<br>\$bssid, or \$ssid. |
| Action Bar Background Color | Sets the background color for the action bar.                                                                                                    |
| Action Bar Text Color       | Sets text and icon color for the action bar.                                                                                                    |

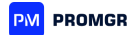

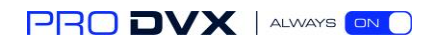

| Custom Icon URL                | Loads a custom icon for the action bar<br>(positioned left of the text) from a URL; supports<br>local files with<br>file:///sdcard/path/to/filename.png. |
|--------------------------------|----------------------------------------------------------------------------------------------------|
| Custom Background Image URL    | Loads a background image for the action bar from a URL.                                                                                                  |
| Show Back Button               | Displays a back button on the action bar.                                                                                                    |
| Show Forward Button            | Displays a forward button on the action bar.                                                                                                    |
| Show Refresh Button            | Displays a refresh button on the action bar.                                                                                                    |
| Show Home Button               | Displays a home button on the action bar.                                                                                                    |
| Show Print Button              | Displays a print button on the action bar.                                                                                                    |
| Show Share Button              | Displays a share button on the action bar.                                                                                                    |
| Show Barcode Scan Button       | Displays a QR scan button on the action bar.<br><b>Note:</b> See <b>Other Settings</b> for barcode scanner configuration.                                |
| Custom Button Action           | Defines a URL to load on pressing the custom<br>button; use fully://launcher for Universal<br>Launcher. Leave empty for no custom button<br>action.      |
| Action Bar Size (Experimental) | Sets scaling for the action bar in percentage (default is 100%).                                                                                         |
| Show Action Bar in Settings    | Displays the action bar within Settings.                                                                                                    |
| Show Tabs                      | Displays tab flaps for browser frames. Multiple<br>pages can be loaded by defining multiple Start<br>URLs (one URL per line).                            |
| Show Close Buttons on Tabs     | Allows users to close individual web tabs.                                                                                                    |
| Show New Tab Button            | Allows users to open a new web tab; requires address bar to enter the URL.                                                                               |
| New Tab URL                    | Sets the default URL to open for user-created new tabs.                                                                                                  |
| Active Tab Color               | Sets background color for the active tab.                                                                                                    |
| Inactive Tab Color             | Sets background color for inactive tabs.                                                                                                    |
| Tab Text Color                 | Sets color for tab text and close buttons.                                                                                                    |
| Show Address Bar               | Displays the address bar with the current URL; auto-hides when scrolling.                                                                                |
| Address Bar Color              | Sets background color for the address bar.                                                                                                    |
| Show Progress Bar              | Displays a progress bar at the top of the screen while loading pages.                                                                                    |
| Progress Bar Color             | Sets color for the progress bar.                                                                                                    |

ProMGR user manual.

# 4. ProMGR Cloud

ProMGR Cloud provides a centralized platform for managing, monitoring, and configuring ProDVX devices remotely. Designed for scalability and efficiency, ProMGR Cloud is ideal for organizations with multiple devices across different locations, enabling administrators to perform essential tasks without the need for physical access to each device. This cloudbased solution enhances control, reduces on-site maintenance needs, and ensures devices remain secure and operational.

ProMGR user manual. ProMGR Cloud.

#### 4.1. Key Benefits of ProMGR Cloud

- **Remote Device Monitoring**: ProMGR Cloud offers real-time insights into device status, performance, and health metrics. Administrators can monitor critical information, such as battery levels, network connectivity, and app performance, ensuring devices remain fully functional.
- **Centralized Control and Configuration**: Through a single interface, administrators can apply configuration changes, update settings, and push new content to devices in different locations. This streamlined approach simplifies setup and management, reducing the need for on-site intervention.
- Automated Scheduling and Actions: ProMGR Cloud supports scheduling tasks like reboots, software updates, and content refreshes. Automating these actions helps maintain device performance and security, ensuring that devices run optimally without requiring manual maintenance.
- Enhanced Security Management: With ProMGR Cloud, administrators can apply security policies and settings across all devices, such as setting idle timeouts, enabling device lockdowns, and monitoring for unauthorized access. In case of security threats, administrators can remotely lock or wipe devices as needed.
- User Management and Role-Based Access: ProMGR Cloud allows for the creation of user roles and permissions, enabling secure, role-based access to specific features and functions. This flexibility ensures that only authorized personnel can perform critical actions, enhancing overall security and reducing the risk of unauthorized changes.
- Scalability for Multi-Location Deployments: ProMGR Cloud is designed for organizations managing devices across multiple sites, whether in the same city or globally. This scalability simplifies device deployment and maintenance across diverse environments, making it easy to scale up as business needs evolve.

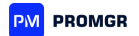

ProMGR user manual. ProMGR Cloud.

#### 4.2. Example Use Cases

#### For End Users (Customers)

**Retail and Hospitality**: Update promotional content and manage kiosks across locations in real-time, ensuring devices are operational and current.

**Corporate Offices**: Control digital signage and meeting room displays remotely for consistent information and seamless operations across facilities.

**Education and Public Sector**: Remotely manage information kiosks and displays, keeping content updated without on-site maintenance.

#### For Distributors

**Client Device Monitoring**: Proactively monitor device health and performance under support contracts, reducing downtime for clients.

**Efficient Provisioning**: Set up and deploy multiple devices for clients with ProMGR's centralized provisioning, supporting rapid scaling.

#### **For Integrators**

**Retail and Hospitality**: Remotely configure, manage, and troubleshoot devices at client sites, reducing the need for on-site visits.

**Corporate and Public Sector**: Install and maintain displays and kiosks across locations, adjusting settings and updating content as needed for large-scale deployments.

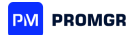

ProMGR user manual. ProMGR Cloud.

#### 4.3. Device Monitoring and Control

ProMGR Cloud offers a variety of tools for remotely monitoring and managing ProDVX devices in real time. Through the ProMGR Cloud interface, administrators can access essential device information, manage settings, and perform remote actions that help keep devices operational and secure across multiple locations.

ProMGR user manual. ProMGR Cloud. Device Monitoring and Control. 4.3.1. Real-Time Monitoring Dashboard

#### B Dashboard

The ProMGR Cloud dashboard offers a visual overview of real-time data for all connected ProDVX devices. This dashboard provides a quick summary, including:

- **Online Devices**: Devices that are connected and ready for remote management.
- Offline Devices: Devices that are currently disconnected or switched off.
- **Devices with Active Subscriptions**: Devices with subscriptions, allowing remote management features.
- **Devices without Subscriptions**: Devices that cannot be remotely managed due to lack of a subscription.
- Total Devices: The overall number of devices connected to the account.

|                                  | Da   | shboard |
|----------------------------------|------|---------|
| ount devices in group All groups |      |         |
| Online devices:                  | 13 Q |         |
| Offline devices:                 | 19 Q |         |
| Devices with wrong password:     | 1 Q  | 39%     |
| Total devices:                   | 33   |         |
| Plugged devices:                 | 33   | 1000/   |
| Total devices:                   | 33   | 100%    |
| Devices on subscription:         | 32   |         |
| Devices without subscription:    | 1    | 97%     |
| Total devices:                   | 33   |         |

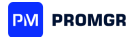

Administrators can view data across all devices or filter by specific groups for easier monitoring and control.

ProMGR user manual. ProMGR Cloud. Device Monitoring and Control.

4.3.2. Device Status and Alerts

In the **Devices** section, ProMGR provides a list of all connected devices, along with their connection status:

• **Remote Admin**: Indicates that the device is online and ready for remote management.

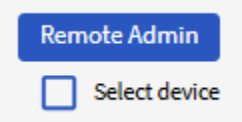

• **Offline**: Shows that the device is disconnected, powered off, or facing connectivity issues.

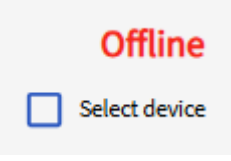

• **No Subscription**: Devices without a subscription, limiting remote control functionality.

| No | sub | scr  | ipti   | on   |
|----|-----|------|--------|------|
|    |     | Sele | ect de | vice |

• Wrong Password: This error indicates that the remote access password has been changed (manually on the device or via an imported configuration file). To resolve this, use the **Change Saved Password** command in Fast Admin Actions.

| Wrong | bassword      |
|-------|---------------|
|       | Select device |

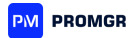

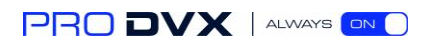

ProMGR user manual. ProMGR Cloud. Device Monitoring and Control.

#### 4.3.3. Device Information

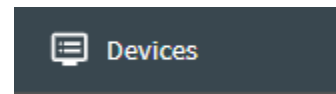

Within the **Devices** section, administrators can access detailed information for each device, including:

| APPC-15X         | P R23 A11 🖌                         | Remote Admin  |
|------------------|-------------------------------------|---------------|
| Device ID:       | (ProMGR Kiosk Browser)              | Select device |
| Subscription:    | Active                              |               |
| Warranty until:  | 2027-09-25                          |               |
| Last Heartbeat:  | 2024-10-31 15:47:21 (5 seconds ago) |               |
| Actions:         | 141 recorded, 1 queued              |               |
| Device Type:     | APPC-15XP_R23-series (ProDVX)       |               |
| App Version:     | 1.0e                                |               |
| Android Version: | 11 (SDK 30)                         |               |
| Serial:          | A157FN220600205                     |               |
| Mac:             | cc:4b:73:f4:15:26                   |               |
| IP ext/int:      | 213.206.216.116 / 192.168.10.144    |               |
| Current URL:     |                                     |               |
| Screen:          | on                                  |               |
| Alerts: 🕕        | 🗌 Power 🗌 Offline 🛭 🤹 🛃             |               |
| Member of:       | ProDVX_test, ProMGR_presentation    |               |
| Select Fast Adm  | nin Action - Run now                |               |
|                  |                                     |               |

- **Device Name**: A customizable name for easy identification; by default, the device ID is used.
- **Pulse License**: Shows if a device lacks a license or had issues during activation. Contact your account manager to resolve license-related issues.

PLUS License: Not licensed

- **Subscription Status**: Indicates whether the device's subscription is **Active** (enabling remote control) or **Inactive**.
- Warranty Information: Displays warranty status, with three possible values:
  - End Date: Warranty end date for registered devices.
  - Ended: Warranty has expired. For renewal, contact <a href="mailto:support@prodvx.com">support@prodvx.com</a>.
  - Not Assigned: Device is unregistered; contact <u>support@prodvx.com</u> for registration.

Warranty until: Not assigned

- **Last Heartbeat**: Shows the last communication timestamp, typically updated every 20 seconds.
- Actions: Displays recent and scheduled actions on the device.

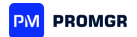

- **Device Type**: Lists the device series (model information).
- App and Android Versions: Provides the current version of ProMGR and Android OS.
- Serial: Device's serial number.
- MAC Address: Lists the device's MAC address.
- External/Internal IP: Displays both internal and external IP addresses.
- Current URL: Shows the URL configured as the device's Start URL.
- Screen Status: Indicates whether the device screen is on or in sleep mode.
- Alerts: Specifies alert types for which email notifications are enabled.
- Group Membership: Lists groups that the device is a part of.

**Note**: If certain features are unavailable (e.g., "unknown" messages), ProMGR Kiosk may not be running as a Device Owner app. For assistance, contact <u>support@prodvx.com</u>.

ProMGR user manual. ProMGR Cloud. Device Monitoring and Control. 4.3.4. Alarms

ProMGR Cloud enables administrators to receive email notifications for important status changes, such as when a device powers on or off. Options for configuring alarms include:

- Status Change: Choose specific statuses to receive notifications.
- Log Download: Download logs of status changes in CSV format.

Alerts: 🕕 🛛 Power 🗆 Offline 📩 🛃

Configure alert emails in **Cloud Settings > Alert Email** to receive timely status updates.

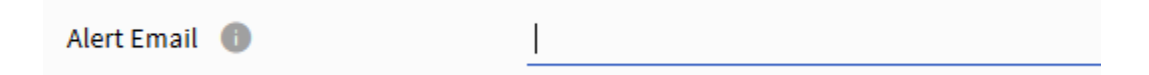

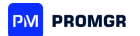

ProMGR user manual. ProMGR Cloud.

#### 4.4. User Management

ProMGR Cloud offers comprehensive user management features to control access levels and permissions for different users within the organization.

ProMGR user manual. ProMGR Cloud. User Management. 4.4.1. Account Configurations

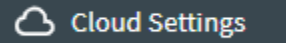

Account settings in the Cloud Settings section enable administrators to configure various parameters for improved management:

- Common Settings:
  - **Homepage**: Choose a default page to load after login.
  - File Load Timeframe: Control file upload schedules to manage server load.
  - **Time Zone**: auto-detected Time zone
- **Device Info Settings**: Enable/disable specific data fields in the device information block, such as **Subscription Status**, **Last Heartbeat**, **App Version**, and **more**.
- Alert Settings:
  - **Offline Alert Threshold**: Set offline alert timing.
  - o Anti-Theft Alert Interval: Manage frequency for anti-theft notifications.
  - Alert Email: Set an email address to receive alerts.
  - **Post Alerts URL**: Configure a URL for receiving alerts as push notifications.
- **Two-Factor Authentication (2FA)**: Add an extra layer of security by requiring a code from an authenticator app during login.
- **Change Password**: Update the account password using the current password.

**Note**: For password recovery, use the "Forgot your password?" option on the login page.

Forgot Password?

• Sub-Accounts: Manage sub-accounts with specific permissions and access levels.

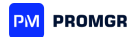

ProMGR user manual. ProMGR Cloud. User Management.

#### 4.4.2. Sub-Account Management

Administrators can add sub-accounts and control their permissions:

• **Create Sub-Account**: Add a new user by providing an email, which triggers an activation link.

| Add new user account: | Email | ADD |
|-----------------------|-------|-----|
|                       |       |     |

• **Grant/Remove Admin Permissions**: Admin-level sub-accounts have full access to the workspace, except for sub-account management.

| Sub-Accounts                                                    |        |                     |       |  |
|-----------------------------------------------------------------|--------|---------------------|-------|--|
| Create additional user accounts with or without admin access. 🕧 |        |                     |       |  |
| Email                                                           | Status | Last Login          | Admin |  |
|                                                                 | Active | 2024-09-17 12:33:46 |       |  |

• **Group-Specific Access**: Grant sub-accounts limited access to specific device groups.

ProMGR user manual. ProMGR Cloud. User Management.

#### 4.4.3. Delegating Permissions to other Accounts

ProMGR allows management and monitoring of devices to be delegated to sub-accounts or other designated accounts.

| Sub-Accounts                                            |          |                     |       |
|---------------------------------------------------------|----------|---------------------|-------|
| Create additional user accounts with or without admin a | ccess. 🕚 |                     |       |
| Email                                                   | Status   | Last Login          | Admin |
|                                                         | Active   | 2024-09-17 12:33:48 |       |

**Enable Admin Access for Sub-Account**: Grants sub-accounts admin access to your entire workspace and all devices, excluding access to Sub-Account management.

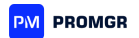

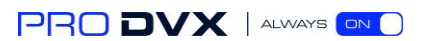

ProMGR user manual. ProMGR Cloud. User Management.

4.4.4. Action Logs

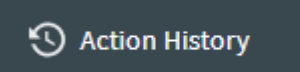

The **Action History** section logs actions performed by main and sub-accounts, with details like:

- Action Time: Timestamp of the action.
- Action: Description of the action taken.
- **Status**: Completion status of the action.
- **Device**: Device on which the action was executed.
- Account: Account responsible for the action.

Use date filters and the search box for easy navigation.

**Note**: Only the latest 500 actions are shown. Include "Sub-Accounts" to view actions taken by sub-accounts.

ProMGR user manual. ProMGR Cloud.

#### 4.5. Device Groups Management

ProMGR Cloud enables administrators to organize devices into groups, simplifying bulk management:

Add New Group: Create a new device group.

Add new group:

• Edit Group Name: Modify group names as needed.

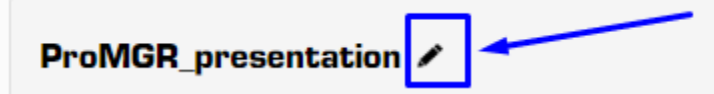

• View Device List and Dashboard: Access device-specific data and status views for each group.

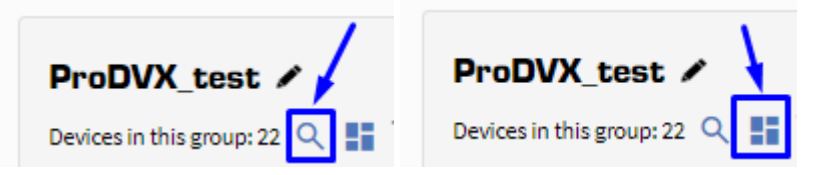

• **Remove Group**: Delete a group; devices will move to **No Groups** automatically.

ADD

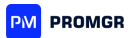

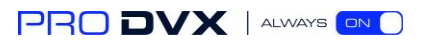

| ProDVX_test 🖍                       | <b>≛</b> † <b>⊡</b> |
|-------------------------------------|---------------------|
| Devices in this group: 22 🔍 🚦 💥     |                     |
| No access granted to other accounts |                     |
|                                     |                     |

ProMGR user manual. ProMGR Cloud. Device Groups Management.

#### 4.5.1. Adding and Removing Devices

Add devices to groups using multiple methods:

• Provisioning Profile: Assign groups during the provisioning process.

| Create New Provisioning Profile                      |   |
|------------------------------------------------------|---|
| Provisioning Profile Name                            |   |
| Provisioning method Select method                    | • |
| Configuration to auto-import Don't import any config | • |
| Remote Admin Password                                |   |
| Group to add devices to Don't add to any group       | • |
| Save and Start Provisioning Back to List             |   |

• **Fast Admin Action**: Add/remove devices from groups regardless of their online status.

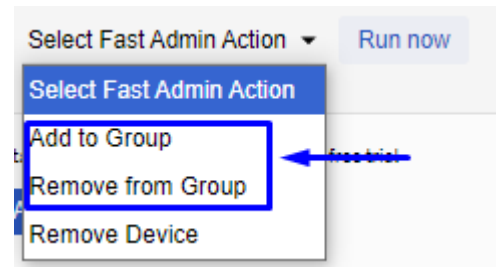

• Manual Addition: Use Device ID or Volume Key for manual grouping.

|                                 | Pro    | MGR Kiosk Browser Devices |
|---------------------------------|--------|---------------------------|
| Group No groups 🗸               | Search | + C                       |
| No devices found in this group. |        |                           |
| Total 0 devices Add Devices     |        |                           |
|                                 |        |                           |

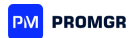

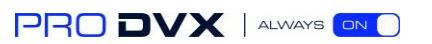

| Add Devices                                             |
|---------------------------------------------------------|
| Add devices to your ProMGR account.                     |
| Select method Add devices by Device ID -                |
| Enter Device IDs to add to ProMGR account, one per line |
| ProMGR Kiosk Browser Device IDs                         |
| Kiosk App ProMGR Kiosk Browser                          |
| Remote Admin Password 0                                 |
| Skip devices never seen 🕚 🌑                             |
| Skip wrong pass devices 🕕 🌒                             |
| Add new devices to Don't add to any group               |
| Add Devices                                             |

**Note**: Devices can belong to multiple groups simultaneously.

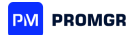

ProMGR user manual. ProMGR Cloud.

#### 4.6. Remote Management

ProMGR Cloud provides a Remote Control feature, allowing real-time configuration and monitoring of devices globally.

ProMGR user manual. ProMGR Cloud. Remote Management.

#### 4.6.1. Fast Admin Actions

| APPC-15X         | P R23 A11 🖌                                                                                                    | Remote Admin  |
|------------------|----------------------------------------------------------------------------------------------------|---------------|
| Device ID:       | (ProMGR Kiosk Browser)                                                                                                    | Select device |
| Subscription:    | Active                                                                                                    |               |
| Warranty until:  | 2027-09-25                                                                                                    |               |
| Last Heartbeat:  | 2024-10-31 16:23:18 (11 seconds ago)                                                                                                    |               |
| Actions:         | 143 recorded, 1 queued                                                                                                    |               |
| Device Type:     | APPC-15XP_R23-series (ProDVX)                                                                                                    |               |
| App Version:     | 1.0e                                                                                                    |               |
| Android Version: | 11 (SDK 30)                                                                                                    |               |
| Serial:          | A157FN220600205                                                                                                    |               |
| Mac:             | cc:4b:73:f4:15:26                                                                                                    |               |
| IP ext/int:      | 213.206.216.116 / 192.168.10.144                                                                                                    |               |
| Current URL:     | (in the second second se |               |
| Screen:          | on                                                                                                    |               |
| Alerts: 🕕        | 🗌 Power 🗌 Offline 🛭 🤹 🛃                                                                                                    |               |
| Member of:       | ProDVX_test_ProMGR_presentation                                                                                                    |               |
| Select Fast Adn  | nin Action - Run now                                                                                                    |               |

In **Devices**, administrators can execute quick commands, including:

- Upload & Import Settings: Apply configuration files.
- **Push Configuration**: Send saved configurations to devices.
- Screen Control: Turn screen on/off, clear cache, restart apps, lock/unlock device, and more.
- **Reboot or Factory Reset**: Remotely reboot or reset devices.

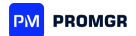

Select multiple devices to apply Fast Admin Actions in bulk.

| Command                       | Description                                                                                                    |  |
|-------------------------------|----------------------------------------------------------------------------------------------------|--|
| Upload & Import Settings File | Imports a prepared JSON settings file from your device to the selected device.                                                                                                    |  |
| Get Configuration from Device | Retrieves the current configuration file from the device remotely and saves it to the Configurations section.                                                                                      |  |
| Push Configuration to Device  | Remotely imports the selected configuration file from the Configurations section to the device.                                                                                                    |  |
| Load Start URL                | Returns the browser to the saved Start URL (for Kiosk Browser Mode).                                                                                                    |  |
| Load Other URL                | Sets the browser to load an alternative URL remotely (for Kiosk Browser Mode).                                                                                                    |  |
| Install APK from URL          | Remotely installs third-party applications on the device in "silent" mode from a URL.*                                                                                                    |  |
| Load/Unpack ZIP from URL      | Remotely loads and unpacks ZIP files from a<br>URL on the device.<br><b>Note:</b> ZIP files or third-party applications must<br>have a direct URL, which can be generated in<br>the Files section. |  |
| Show Message                  | Displays a text message on the device.                                                                                                    |  |
| Turn Screen On                | Puts the selected device into sleep mode.                                                                                                    |  |
| Turn Screen Off               | Disables sleep mode on the selected device.                                                                                                    |  |
| Clear Cache                   | Clears the device's cache remotely (for Kiosk<br>Browser Mode and web-based applications).                                                                                                    |  |
| Maintenance Mode On           | Locks the selected device in maintenance mode.                                                                                                    |  |
| Maintenance Mode Off          | Unlocks the selected device from maintenance mode.                                                                                                    |  |
| Move App to Foreground        | Brings the ProMGR Kiosk app to the foreground (for Kiosk Launcher Mode).                                                                                                    |  |
| Restart ProMGR Kiosk App      | Quickly switches between different operating modes by restarting ProMGR Kiosk.                                                                                                    |  |
| Wipe Device                   | Performs a factory reset on the selected device.                                                                                                    |  |
| Reboot Device                 | Reboots the device remotely.                                                                                                    |  |
| Remove Queued Actions         | Clears all queued actions for the selected device.                                                                                                    |  |

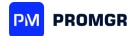

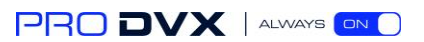

ProMGR user manual. ProMGR Cloud. Remote Management.

#### 4.6.2. Scheduler

Schedule routine actions like reboots, updates, or content refreshes. For example, schedule daily reboots to optimize performance by:

- 1. Selecting devices in **Devices**.
- 2. Choosing **Reboot Device**.
- 3. Setting a date/time and repeat frequency.
- 4. Confirming with **Run**.

| Device ID:       | 69cc47da-c2c20577 (ProMGR Kiosk Browser)     |
|------------------|----------------------------------------------|
| Subscription:    | Active                                       |
| Warranty until:  | 2027-09-25                                   |
| Last Heartbeat:  | 2024-10-23 <u>16:53:27 (17 </u> seconds ago) |
| Actions:         | 48 recordec, 1 queued                        |
| Device Type:     | APPC-15XP_R23-series (ProOVX)                |
| App Version:     | 1.0e                                         |
| Android Version: | 11 (SDK 30)                                  |
| Serial:          | A157FN220600205                              |
| Mac:             | cc:4b:73:f4:15:26                            |
| IP ext/int:      | 213.206.216.116 / 192.168.10.144             |
| Current URL:     | https://www.prodvx.com/onboarding            |
| Screen:          | on                                           |
| Alerts: 🕕        | 🗌 Power 🗌 Offline 🛭 🔹 🛃                      |
| Member of:       | ProDVX_test, ProMGR_presentation             |
| Select Fast Adm  | nin Action - Run now                         |

Users can review the list and delete any scheduled actions that are no longer needed.

# Request Time Scheduled for Repeat ce 2024-10-23 13:21:36 2024-10-24 14:00:00 Every 1 day

| Action          | Request Time        | Scheduled for       | Repeat      | Delete |
|-----------------|---------------------|---------------------|-------------|--------|
| Reboot Device   | 2024-10-23 13:21:36 | 2024-10-24 14:00:00 | Every 1 day | Ū      |
| Total 1 actions |                     |                     |             |        |
|                 | Ba                  | ick to Device List  | -           |        |

ProMGR user manual. ProMGR Cloud. Remote Management. Scheduler.

4.6.2.1. User case: How to schedule the dally reboot for ProDVX devices.

1. Select the target devices from the device list.

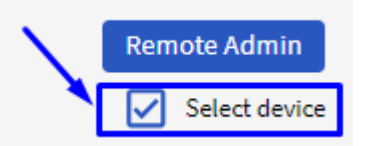

2. In the popup menu, choose the "Reboot Device" function

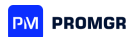

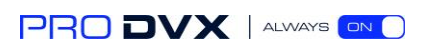

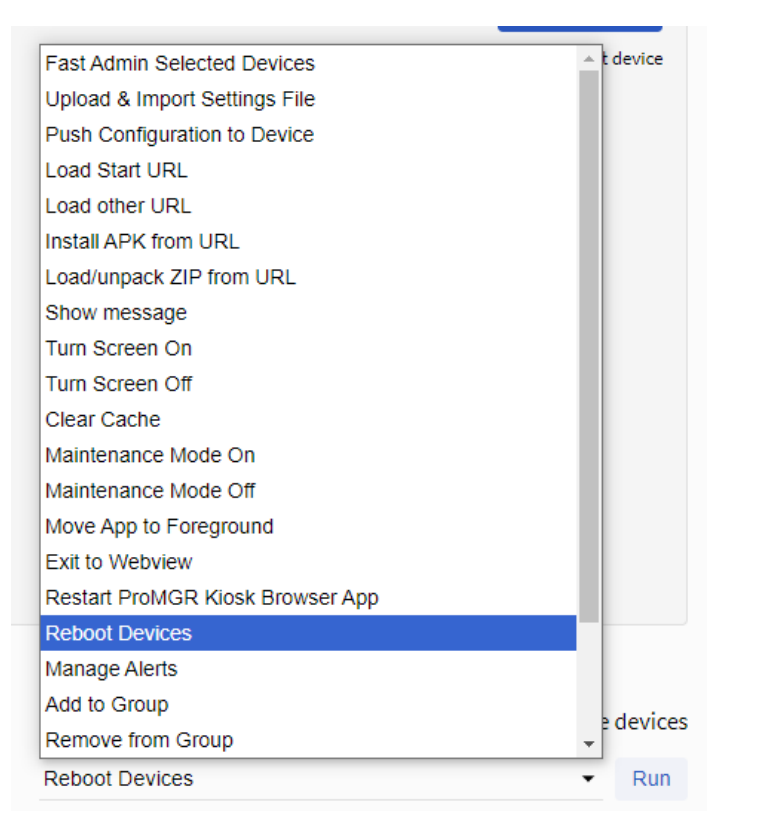

#### 3. Check the 'Later' box

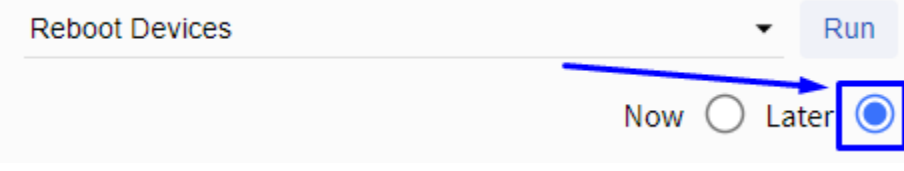

4. Set the date and time for the scheduled reboot

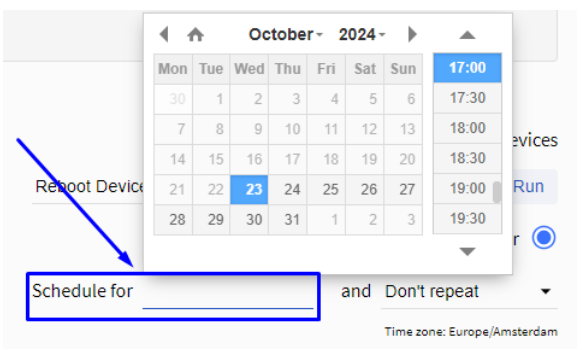

5. Choose a repeat option if needed: **Don't Repeat, Repeat Every Day, Repeat every** week.

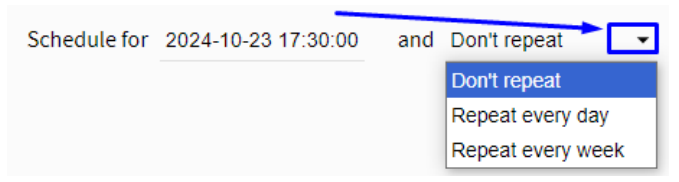

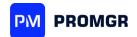

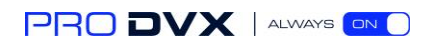

#### 6. Pres "Run" button.

| Reboot Devices     |                    | ✓ Run                       |
|--------------------|--------------------|-----------------------------|
| _                  |                    | Now 🔿 Later 🔘               |
| Schedule for 2024- | 10-23 17:30:00 and | Don't repeat 🔹              |
|                    |                    | Time zone: Europe/Amsterdam |

ProMGR user manual. ProMGR Cloud. Remote Management.

#### 4.6.3. Remote Admin

ProMGR's Remote Admin function provides an extended toolset for in-depth device management, including screen sharing, file access, and more.

ProMGR user manual. ProMGR Cloud. Remote Management. Remote Admin. 4.6.3.1. Additional Device Information

Each ProDVX device provides detailed technical information accessible remotely. Available information includes:

- **ProMGR Kiosk Details**: Device ID, app package name, app version, license status, Start URL, current page, maintenance mode status, kiosk mode status, motion detection status, acoustic detection status, movement detection status, device admin permissions, device owner status, root status, last app start info, active fragment, app RAM (free/total), storage mode, and cloud status.
- **Device Information**: Device name, hostname, IPv4/IPv6 addresses, MAC address, WiFi SSID, screen brightness level, screen status, screen size, keyguard lock status, wakelock (full/partial/up), foreground app, foreground activity, RAM (free/total), internal storage (free/total), Android version, Webview provider/version, Webview user agent, device model, serial number, Android ID, and encryption status.

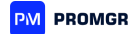

ProMGR user manual. ProMGR Cloud. Remote Management. Remote Admin.

4.6.3.2. Dedicated Functionality

Additional admin commands are available when remotely connected to the device:

| Command                | Description                                 |  |
|------------------------|---------------------------------------------|--|
| Get Screenshot         | Captures a screenshot of the browser window |  |
|                        |                                             |  |
| Start/Stop Screensaver | Enables or disables the screensaver on the  |  |
|                        | device (full functionality coming soon).    |  |
| Clear Web Cookies      | Provides a quick way to clear only cookies. |  |
| Unlock/Lock Kiosk      | Allows access to the ProMGR Kiosk           |  |
|                        | menu/settings without requiring a PIN.      |  |
| Close Menu/Settings    | Returns the device to working mode after    |  |
|                        | manual maintenance.                         |  |

ProMGR user manual. ProMGR Cloud. Remote Management. Remote Admin.

4.6.3.3. Further Setup Information. Set the Single App Mode Remotely.

In Remote Admin mode, the option to select an app is not available through the standard interface. To choose your applications, you must enter the following command:

"intent:#Intent;component= packagename/classname;end"

You can find the required packagename and classname in the **Remote Admin** → **Manage Apps** section.

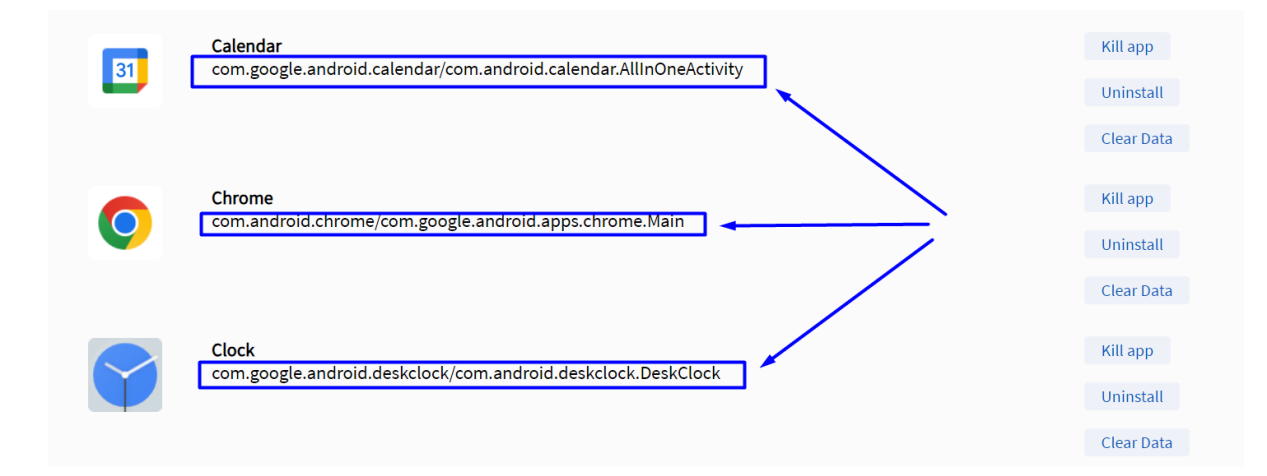

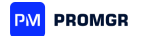

ProMGR user manual. ProMGR Cloud.

4.7. File Exchange

ProMGR Cloud provides account storage, allowing administrators to upload, download, and manage files for remote distribution to devices.

ProMGR user manual. ProMGR Cloud. File Exchange. 4.7.1. Controlled Storage

Each file uploaded receives a secure download link accessible only through ProMGR, ensuring files are protected.

Access storage through the **Files** section in the ProMGR Cloud menu.

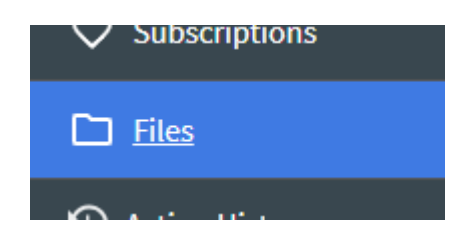

The **Files** section displays:

• File Information: file name, file size (in bytes), and date and time of upload.

| Files                                                                                              |
|----------------------------------------------------------------------------------------------------|
| You can upload and host files (ZIP, APK, JSON) here to use with your ProMGR Kiosk Browser devices. |
| Used 0 MB of 100 MB                                                                                |
| Upload File                                                                                        |

• Available Actions: upload files, delete files, and copy download links.

| File Size (Bytes) Uploaded     | Delete       | Download Link |
|--------------------------------|--------------|---------------|
| 27,355,339 2024-09-12 10:41:27 | <del>0</del> |               |
| 3,375,827 2024-09-24 10:38:35  | Ū            | e             |

Each stored file is assigned a direct download link, accessible only within the ProMGR environment. This link can be used solely by the ProMGR Kiosk app for secure file downloads.

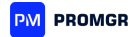

ProMGR user manual. ProMGR Cloud. File Exchange.

#### 4.7.2. Remote Application Management

ProMGR Cloud Remote Admin allows for easy monitoring and management of applications installed on a specific device.

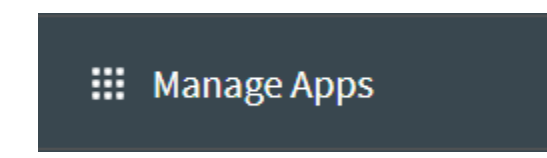

In the **Manage Apps** section of each device (accessible by connecting through the **Remote Admin** button), you can view the list of installed applications. Available actions for each app include **Kill App, Uninstall,** and **Clear Data**.

**Note**: The foreground app cannot be killed, and system apps cannot be uninstalled.

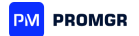

ProMGR user manual. ProMGR Cloud. File Exchange.

#### 4.7.3. Remote File System Access

With Remote Admin, you can access and manage the device's file system through the **Manage Files** section.

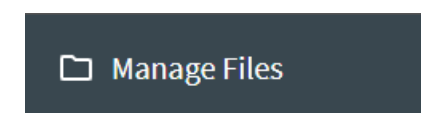

Available actions include:

- View folder contents
- Create/Delete folders
- Upload/Download/Delete files

| Manage Files                                |                                            |                             |                                |              |  |  |  |
|---------------------------------------------|--------------------------------------------|-----------------------------|--------------------------------|--------------|--|--|--|
| /storage/emulated/0                         |                                            |                             |                                |              |  |  |  |
| Name                                        | Date                                       | Size                        | Download                       | Delete       |  |  |  |
|                                             |                                            |                             |                                |              |  |  |  |
| Alarms                                      | 2024-10-21 11:28                           | <dir></dir>                 |                                | Delete       |  |  |  |
| Android                                     | 2024-10-21 11:28                           | <dir></dir>                 |                                | Delete       |  |  |  |
| Audiobooks                                  | 2024-10-21 11:28                           | <dir></dir>                 |                                | Delete       |  |  |  |
| DCIM                                        | 2024-10-21 11:28                           | <dir></dir>                 |                                | Delete       |  |  |  |
| Documents                                   | 2024-10-21 11:28                           | <dir></dir>                 |                                | Delete       |  |  |  |
| Download                                    | 2024-10-21 11:28                           | <dir></dir>                 |                                | Delete       |  |  |  |
| Movies                                      | 2024-10-21 11:28                           | <dir></dir>                 |                                | Delete       |  |  |  |
| Music                                       | 2024-10-21 11:28                           | <dir></dir>                 |                                | Delete       |  |  |  |
| Notifications                               | 2024-10-21 11:28                           | <dir></dir>                 |                                | Delete       |  |  |  |
| Pictures                                    | 2024-10-21 11:28                           | <dir></dir>                 |                                | Delete       |  |  |  |
| Podcasts                                    | 2024-10-21 11:28                           | <dir></dir>                 |                                | Delete       |  |  |  |
| Ringtones                                   | 2024-10-21 11:28                           | <dir></dir>                 |                                | Delete       |  |  |  |
| ProDVXmeetingroom_v1.apk                    | 2024-10-24 15:50                           | 7479599                     | Download                       | Delete       |  |  |  |
| Note: Upload/download file size is limi     | ted to max. 8 MB if using Cloud. P         | lease use the <b>Load Z</b> | <b>ZIP File</b> feature for la | rge uploads. |  |  |  |
| Upload file: Select File Upload             |                                            |                             |                                |              |  |  |  |
| Enter ZIP file URL to load and unpack to th | is folder. Be careful, existing files will | be overwritten!             |                                |              |  |  |  |
| ZIP File URL: URL                           | Loa                                        | d and Unzip                 |                                |              |  |  |  |
| New folder:                                 | Crea                                       | te                          |                                |              |  |  |  |

**Note:** File uploads and downloads are limited to a maximum of 8 MB when using Cloud. For larger uploads, use the **Load and Unzip File** feature with a direct download link.

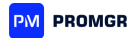

ProMGR user manual.

# 5. Provisioning and Deployment

This section outlines the steps for configuring, deploying, and managing ProMGR on ProDVX devices, including setting up configuration files, provisioning profiles, and activation codes for easy deployment.

ProMGR user manual. Provisioning and Deployment.

# 5.1. Configuration Files

ProMGR's configuration files are essential for defining device settings, including network configurations, application permissions, and other operational preferences. These can be managed directly through the ProMGR Cloud interface or locally on devices.

ProMGR user manual. Provisioning and Deployment. Configuration Files.

#### 5.1.1. How to Create a Configuration File

- 1. Navigate to Configurations: In ProMGR Cloud, go to the "Configurations" section and click Add New Configuration.
- 2. Define Settings: Complete all required fields with device-specific settings.
- 3. **Save Configuration:** Click **Save** to store the configuration file, ready for deployment to devices.

ProMGR user manual. Provisioning and Deployment. Configuration Files.

#### 5.1.2. How to Edit a Configuration File

- 5. **Edit in ProMGR Cloud:** Open the configuration from the list and select **Edit JSON** to directly modify configuration parameters.
- 6. **External Editing:** Alternatively, download the JSON file, edit in a JSON editor, and re-upload as needed.

ProMGR user manual. Provisioning and Deployment. Configuration Files.

5.1.3. Importing and Exporting Configuration Files

Configuration files can be transferred in two ways:

- **Remotely via Cloud:** Use ProMGR's **Fast Admin Actions** to upload, export, or push configurations to devices.
- **Manual USB Transfer:** From ProMGR Kiosk, go to Settings > Other Settings to export or import configurations using a USB stick.

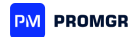

ProMGR user manual. Provisioning and Deployment. Configuration Files.

#### 5.1.4. Example: Uploading Configuration from a Pre-prepared Device

- 1. **Configure Device Settings:** Ensure the device is set up with the intended ProMGR configuration.
- 2. Upload Configuration to Cloud: In the Devices section, select the device, choose Get Configuration from Device, and save this configuration to use across similar devices.
- 3. **Apply Configuration:** This saved configuration can now be pushed to new devices through the ProMGR Cloud.

ProMGR user manual. Provisioning and Deployment.

### 5.2. Easy Deployment

ProMGR supports streamlined deployment methods for activating and provisioning devices. This section covers creating and managing activation codes and provisioning profiles.

ProMGR user manual. Provisioning and Deployment. Easy Deployment.

#### 5.2.1. Creating Activation Codes

To generate an activation key, create a new profile in the **Provisioning** section:

- 1. Enter a **Provisioning Profile Name**.
- 2. Select one of the available methods: **NFC** (for APPC-10SLBe) or **Pre-Install Devices** (for ProDVX devices with A24 firmware).
- 3. Choose a configuration for **auto-import**.
  - a. If auto-import is not selected, set a **Remote Admin Password** to enable ProMGR connection for the device.
- 4. Select a **Group** where new devices will appear.

#### For NFC Provisioning:

- 5. **Kiosk App to Install**: Provide a direct URL to the APK file (a direct link can be generated in the **Files** section of the ProMGR portal).
- 6. Set Language and Country for device setup.
- 7. Set the **Timezone** of the device's location.
- 8. Enable/Disable System Apps (default Android apps).

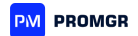

9. If using a WiFi connection for deployment, enter **SSID** and **Password**. Leave these fields empty for LAN connections.

#### 10. Save and Start Provisioning.

The **Provisioning** section displays a list of saved device provisioning profiles.

ProMGR user manual. Provisioning and Deployment. Easy Deployment. 5.2.2. Editing Provisioning Profiles

Provisioning profiles can be updated to accommodate configuration changes:

- 1. In **Provisioning**, select the profile, click **Change Profile**, and modify necessary fields.
- 2. The activation code remains valid across profile updates.

**Note**: The activation code will remain unchanged after editing the provisioning profile.

ProMGR user manual. Provisioning and Deployment. Easy Deployment.

# 5.2.3. Example: Preparing an NFC Card/Tag for APPC-10SLBe Deployment

For NFC-based provisioning, follow these steps:

- 1. Install ProMGR NFC Deployer on a device capable of NFC.
- 2. Write the Profile to an NFC Tag: Use the Deployer app to import the provisioning profile and write it to an NFC Tag.
- 3. Activate Target Device: Start the APPC-10SLBe device, bring the NFC Tag close, and let the ProMGR Kiosk install and configure settings automatically.